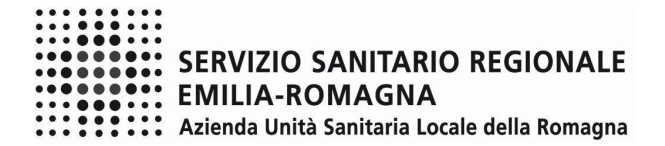

### ISTRUZIONI OPERATIVE PROCEDURA CONCORSI ON-LINE Area Professionisti della Salute e Funzionari

Il presente documento fornisce istruzioni operative sulla compilazione della domanda on line. Si fa presene che le immagini hanno funzione puramente orientativa.

Per una regolare e corretta compilazione della domanda on line si dovrà tenere conto di quanto riportato:

- nel bando della procedura a cui si partecipa;
- nel relativo modulo della domanda on line;
- nelle presenti istruzioni operative.

### FASE 1 – REGISTRAZIONE

Clicca sul pulsante "REGISTRATI" che si trova sulla destra dell'avviso di interesse

| Intgel/gen_progetio-solicit/exec/shibboleth/tet/*bMoyMemes/HEADURL-/exec/hum/shabic/websc/cestaroju_shibboleth.hm8/RUOLO-standardRUOLIP ACE-/exec/hum/<br>VHR-Time Gru-Rer   VHR-Time Gru-Rer Utente 114.catia.forcellini - Forcellini Catia Romagessione 1: "Concorsi WEB Concorsi WEB Concorsi Concorsi WEB Concorsi WEB Conco | 🙂 Co         | ncorsi WEB test - Mozilla Firefox                                                                                                    |                                                                                        |                                                                                        |                               |                                     |
|----------------------------------------------------------------------------------------------------|--------------|----------------------------------------------------------------------------------------------------|----------------------------------------------------------------------------------------|----------------------------------------------------------------------------------------|-------------------------------|-------------------------------------|
| Concorso       Pubblicato il       Scadenza       Documenti       Domanda         AVVISO PUBBLICO, PER TITOLI E       01/05/2017       30/06/2017       Bendo       Begistrati         Entrational della chirurgia       concorso       14/03/2017       13/04/2017       Bendo       Registrati                                                                                                    | 1            | https://gru.progetto-sole.it/exec/shibboleth/Jet/^Ju                                                                                                    | JMpMenus0?HEADURL=/exec/1                                                              | ntmls/static/webcc/ccstartpj                                                           | ju_shibboleth.html&RUOLO=stan | dard&LOGIN_PAGE=/exec/htmls/sta     |
| Concorso         Pubblicato il         Scadenza         Documenti         Domanda           AVVISO PUBBLICO, PER TITIOLI E<br>COLLOQUIO, PER ASSUNZIONI A<br>TEMPO DETERMINATO IN QUALITA' DI<br>DIRIGENTE MEDICO DI ORTOPEDIA E<br>TRAUMATOLOGIA con specifiche<br>competenze, conoscenze ed<br>esperienze nell'ambito della chirurgia<br>della spalla         01/05/2017         30/06/2017         Image: Concorso of the competenze, conoscenze ed<br>esperienze nell'ambito della chirurgia<br>della spalla         14/03/2017         13/04/2017         Image: Concorso of the competenze, conoscenze ed<br>esperienze nell'ambito della chirurgia<br>della spalla         14/03/2017         13/04/2017         Image: Concorso of the competenze, conoscenze ed<br>esperienze nell'ambito della chirurgia         Registrati<br>Entra                                                                                                    | Visualizza 🔹 | HR-Time Gru-Rer Utente 114.catia.for                                                                                                    | cellini – Forcellini Catia Ron<br>SERVIZIO<br>EMILIA-<br>Azienda Ur<br>Gestione domand | D SANITARIO REGIC<br>ROMAGNA<br>ità Sanitaria Locale della R<br>a di iscrizione a conc | DNALE<br>tomagna<br>corso     | 📄 🔆 🥵 🥵 🔁 LOG OUT                   |
| AVVISO PUBBLICO, PER TITOLI E       01/05/2017       30/06/2017       Registrati         COLLOQUIO, PER ASSUNZIONI A       TEMPO DETERNINATO IN QUALITA' DI       DIRIGENTE MEDICO DI ORTOPEDIA E       Image: conscenze ad         TRAUMATOLOGIA con specifiche       competenze, conoscenze ad       esperienze nell'ambito della chirurgia       14/03/2017       13/04/2017       Image: conscenze ad         CONCORSO Pubblico per dirigente       14/03/2017       13/04/2017       Image: conscenze ad       Image: conscenze ad         medico di neuroradiologia       14/03/2017       13/04/2017       Image: conscenze ad       Image: conscenze ad                                                                                                    |              | Concorso                                                                                                    | Pubblicato il                                                                          | Scadenza                                                                               | Documenti                     | Domanda                             |
| CONCORSO Pubblico per dirigente 14/03/2017 13/04/2017 Bendo Registrati<br>medico di neuroradiologia                                                                                                    |              | AVVISO PUBBLICO, PER TITOLI E<br>COLLOQUIO, PER ASSUNZIONI A<br>TEMPO DETERMINATO IN QUALITA' DI<br>DIRIGENTE MEDICO DI ORTOPEDIA E<br>TRAUMATOLOGIA con specifiche<br>competenze, conoscenze ed<br>esperienze nell'ambito della chirurgia<br>della spalla | 01/05/2017                                                                             | 30/06/2017                                                                             |                               | <u>R</u> egistrati<br><u>E</u> ntra |
|                                                                                                    |              | CONCORSO Pubblico per dirigente<br>medico di neuroradiologia                                                                                                    | 14/03/2017                                                                             | 13/04/2017                                                                             | B Bando                       | <u>Registrati</u><br>Entra          |

Si accede ad una schermata iniziale nella quale inserire il proprio indirizzo mail per la verifica del corretto funzionamento.

### SCHERMATA 1

|              | Concorsi WEB test - Mozilla Firefox                                                         |                                                                     |                                               |                                |                                                                                                    |                                                                                                    |                                           | . 🗆 🗙 🛶             |
|--------------|---------------------------------------------------------------------------------------------|---------------------------------------------------------------------|-----------------------------------------------|--------------------------------|----------------------------------------------------------------------------------------------------|----------------------------------------------------------------------------------------------------|-------------------------------------------|---------------------|
| G            | 🕽 🔒 🛛 https://gru.progetto-sole.it/exec/s                                                   | shibboleth/Jet/^JuMpMenus                                           | 0?HEADURL=/exec/htmls                         | /static/web                    | occ/ccstartpju_shibb                                                                                  | oleth.html&RUOLO=stand                                                                                        | dard&LOGIN_PAGE=/e                        | exec/htmls/sta      |
|              | WHR-Time Gru-Rer Utent                                                                      | te 114.catia.forcellini - F                                         | orcellini Catia Roma <b>s</b> a               | sasione 1:                     | "Concorsi WEB                                                                                         | 220 <u>(X</u> )                                                                                               |                                           | LOG OUT             |
| Visualizza • |                                                                                             |                                                                     | SERVIZIO SA<br>EMILIA-ROM<br>Azienda Unità Sa | NITARIC<br>AGNA<br>nitaria Loc | REGIONALE                                                                                             |                                                                                                    |                                           |                     |
|              | - Che i nginzzo maninsento<br>- Che il proprio gestore di p<br>- Che la mail ricevuta non s | o sia corretto<br>osta non abbia probli<br>ia finita nella posta ii | emi di distribuzione<br>ndesiderata o nello   | e della po<br>Spam             | osta                                                                                                  |                                                                                                    |                                           | *                   |
|              | Se a seguito di queste verif                                                                | iche comunque la ma                                                 | il non arrivasse vi                           | preghiar                       | no di contattar                                                                                       | e l'ufficio concorsi                                                                                          |                                           |                     |
|              |                                                                                             |                                                                     |                                               |                                |                                                                                                    |                                                                                                    | 🧼 Ind                                     | ietro               |
|              | Indirizzo mail:                                                                             |                                                                     |                                               | 1                              | V <u>e</u> rifica mail                                                                                |                                                                                                    |                                           |                     |
|              | Cognome:                                                                                    |                                                                     |                                               |                                |                                                                                                    |                                                                                                    |                                           |                     |
|              | Nome:                                                                                       |                                                                     |                                               |                                |                                                                                                    |                                                                                                    |                                           |                     |
|              | Data di nascita:<br>Codice fiscale:                                                         |                                                                     |                                               |                                |                                                                                                    |                                                                                                    |                                           |                     |
|              | Password di accesso:                                                                        |                                                                     |                                               |                                | La password<br>contenere:<br>- Almeno un<br>- Almeno un<br>- Almeno un<br>- Almeno un<br>lettere o nu | d deve essere di alr<br>la lettera maiuscola<br>la lettera minuscola<br>numero<br>carattere speciale<br>meri) | neno 8 caratteri<br>a<br>(cioè diverso da | e                   |
|              | Conferma password:                                                                          |                                                                     | Nuovo                                         |                                |                                                                                                    |                                                                                                    |                                           |                     |
|              | Codice di verifica:                                                                         |                                                                     |                                               |                                | Indicare in o                                                                                         | questo spazio il cod                                                                                          | ice visualizzato                          |                     |
|              | Includere nella mail di confe<br>Invio mail di verifica:                                    | erma anche la passw<br>Invio                                        | ord inserita 💿 Si 🚿                           | No                             | nen immägli                                                                                           | le sovrasiante.                                                                                               |                                           | <b>T</b>            |
| 6            |                                                                                             | 20                                                                  | #                                             |                                |                                                                                                    | Deskto                                                                                                    | op <sup>»</sup> IT 🔺 ⋤                    | 16:06<br>06/04/2018 |

Digita il tuo indirizzo mail e clicca sul pulsante "VERIFICA MAIL", entro pochi secondi arriverà una mail di conferma; si potrà proseguire solo dopo avere ricevuto la mail di conferma.

NB: controlla le cartelle di posta indesiderata, spam, ecc. e le impostazioni dell' account di posta elettronica nel caso in cui non venga consegnata la mail di conferma.

Procedi alla compilazione degli altri campi.

Dopo avere caricato tutti i dati necessari, premi il pulsante "INVIO" in fondo alla pagina per effettuare la registrazione al concorso.

L'applicativo provvederà ad inviare per mail il codice identificativo della domanda ed apparirà una pagina in cui inserire il codice ricevuto, per completare la procedura di registrazione.

Solamente così sarà attivata la compilazione della domanda.

ATTENTO nel compilare i campi "Cognome" e "Nome", per indicare vocali accentate è necessario scrivere la vocale semplice e farla seguire dal simbolo dell'apostrofo, es: scrivere Balabo' e <u>non</u> Balabò. L'utilizzo del tasto con le vocali accentate genera un errore di registrazione e la domanda di partecipazione non viene accettata.

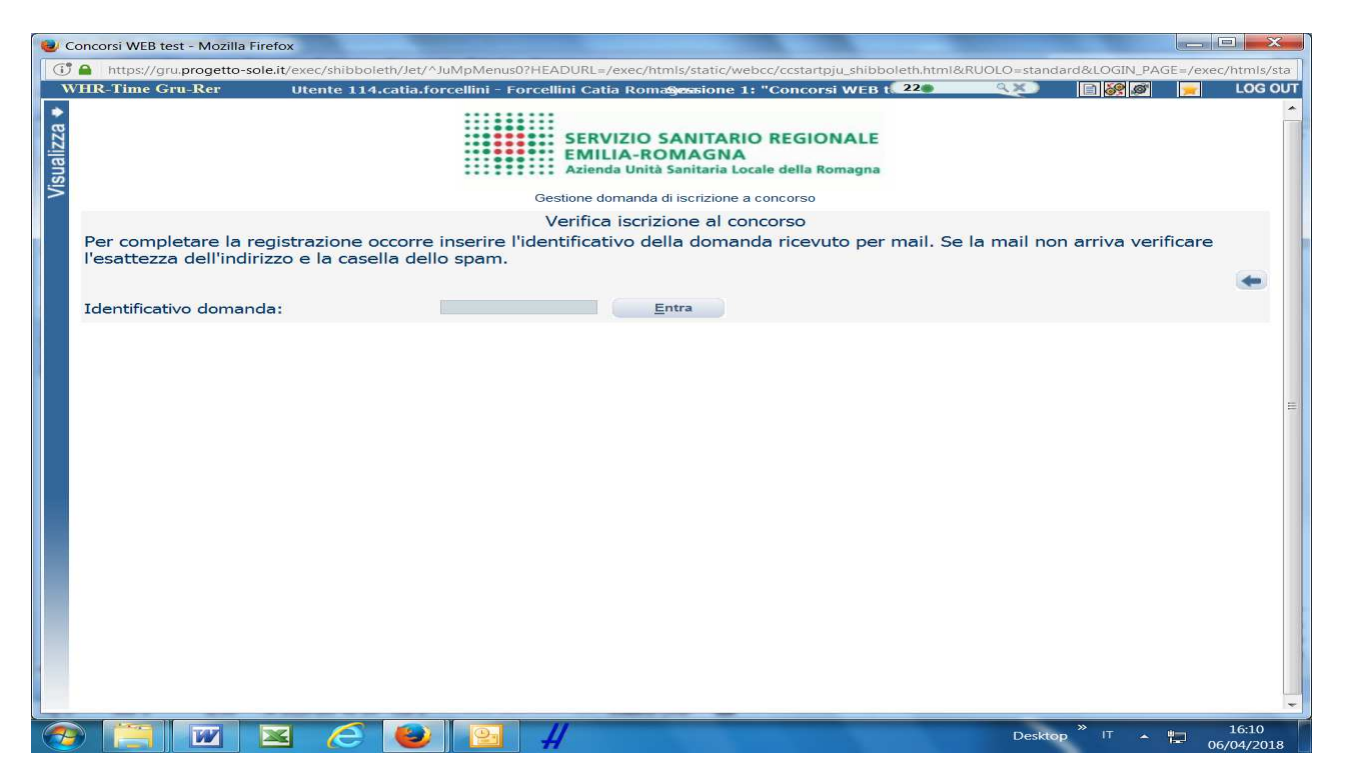

Inserisci il codice identificativo ricevuto per email e clicca su "ENTRA" e troverai le varie schede da compilare.

### **ATTENTO**:

- le tue credenziali saranno valide per la procedura selettiva fino alla scadenza del termine per la presentazione della domanda, ciò significa che:
  - entro tale termine potrai effettuare più accessi per la compilazione della domanda anche in momenti successivi, tutte le informazioni che avrai salvato resteranno memorizzate;
  - entro tale termine, una volta terminata la compilazione e "chiusa" la domanda potrai comunque rivedere, quanto hai caricato;
- la domanda chiusa non potrà più essere modificata potrai eventualmente compilare una nuova domanda effettuando una nuova registrazione; il sistema acquisirà la domanda chiusa per ultima;
- al termine della compilazione di ogni scheda della domanda online clicca sempre sul pulsante 🖬 Salva;
- è' possibile controllare il corretto inserimento dei dati cliccando sul pulsante **Verifica dati** della sezione "RIEPILOGO". Tale verifica potrà essere effettuata ogni qualvolta si voglia controllare se i dati siano stati inseriti correttamente, ad esempio al termine della compilazione di ogni scheda;
- le opzioni effettuate attraverso i menù a tendina e quanto dettagliato nei campi descrittivi della domanda online, sono dichiarazioni sostitutive rilasciate ai fini della normativa in materia di dichiarazioni sostitutive (D.P.R. 445/2000 e s.m.i.).

### DATI ANAGRAFICI

| Concorsi WEB test - Mozilla Firefox     | and the second second se |                                |                                      |                                                                                                    | State of the local division of the local division of the local div |                                  |                            |
|-----------------------------------------|----------------------------------------------------------------------------------------------------|--------------------------------|--------------------------------------|----------------------------------------------------------------------------------------------------|----------------------------------------------------------------------------------------------------|----------------------------------|----------------------------|
| 🕕 https://gru.progetto-sole.it/exec/shi | bboleth/Jet/^JuMpMenus0                                                                                                    | PHEADURL=/exec/htmls           | /static/webcc/ccstartpju_shibboleth. | ntml&RUOLO=standard&LOGIN_PAGE=                                                                                     | /exec/htmls/static/webcc/ccstartpju_shibbe                                                                                                    | oleth.html&LOGOUT_PAGE=&IDLOG    | N=shib_114&IDPNAME=ravenna |
| WHR-Time Gru-Rer Utente                 | 114.catia.forcellini - F                                                                                                    | orcellini Catia Roma <b>ge</b> | ssione 1: "Concorsi WEB test"        |                                                                                                    |                                                                                                    | 25 Q X                           |                            |
| Visualizza +                            |                                                                                                    |                                | SER<br>EMII<br>Azien<br>Gestione d   | VIZIO SANITARIO REGIONAL<br>LIA-ROMAGNA<br>da Unità Sanitaria Locale della Romag<br>omanda di iscrizione a concorso | E                                                                                                    |                                  |                            |
|                                         | https://www.analysis.com                                                                                                    | the first terms of the second  |                                      |                                                                                                    |                                                                                                    |                                  | galva 🎯 Indietro           |
| NEUROFISIOPATOLOGIA cat. D              | iblico, per titoli e colloc                                                                                                    | uio, per la predisposi         | zione di una graduatoria da util     | izzarsi per assunzioni a tempo det                                                                                  | erminato in qualita di Collaboratore P                                                                                                    | Professionale Sanitario - TECNIC | .0 01                      |
| Dati anagrafici Requ                    | iisiti Permesso                                                                                                    | di soggi                       | Titoli accademici                    | Pubblicazioni e t                                                                                                   | Curriculum format                                                                                                    | Titoli di carriera               | Riepilogo                  |
| Cognome:                                |                                                                                                    |                                | - (*) Campi obb                      | ligatori                                                                                                    |                                                                                                    |                                  | n i l                      |
| Nome:                                   |                                                                                                    |                                |                                      |                                                                                                    |                                                                                                    |                                  |                            |
| Sesso:                                  |                                                                                                    |                                |                                      |                                                                                                    |                                                                                                    |                                  |                            |
| Data di nascita:                        |                                                                                                    |                                |                                      |                                                                                                    |                                                                                                    |                                  |                            |
| Codice fiscale:                         |                                                                                                    |                                |                                      |                                                                                                    | - *                                                                                                    |                                  |                            |
| Nato a:                                 |                                                                                                    | C                              |                                      |                                                                                                    | *                                                                                                    |                                  |                            |
|                                         | Comune:                                                                                                    | ALFONSINE (RA)                 |                                      | 0                                                                                                    | T T                                                                                                    |                                  | E                          |
| Cittadinanza:                           | Italia (ITA)                                                                                                    |                                | *                                    |                                                                                                    |                                                                                                    |                                  | =                          |
| Residenza:                              | Indirizzo                                                                                                    |                                |                                      | *                                                                                                    |                                                                                                    |                                  |                            |
| (Concentration)                         | Provincia                                                                                                    |                                |                                      |                                                                                                    | *                                                                                                    |                                  |                            |
|                                         | Comune:                                                                                                    |                                |                                      |                                                                                                    | * CAP: *                                                                                                    |                                  |                            |
|                                         | Frazione                                                                                                    |                                |                                      |                                                                                                    |                                                                                                    |                                  |                            |
|                                         | Presso                                                                                                    |                                |                                      |                                                                                                    |                                                                                                    |                                  |                            |
| Recapito a cui inviare le               | Indirizzo                                                                                                    |                                |                                      |                                                                                                    |                                                                                                    |                                  |                            |
| comunicazioni:                          | Provincia:                                                                                                    |                                |                                      |                                                                                                    | -                                                                                                    |                                  |                            |
|                                         | Comune:                                                                                                    |                                |                                      |                                                                                                    | CAP:                                                                                                    |                                  |                            |
|                                         | Frazione                                                                                                    |                                |                                      |                                                                                                    |                                                                                                    |                                  |                            |
|                                         | Presso                                                                                                    |                                |                                      |                                                                                                    |                                                                                                    |                                  | *                          |
|                                         |                                                                                                    |                                |                                      |                                                                                                    |                                                                                                    |                                  | _                          |
|                                         |                                                                                                    |                                |                                      |                                                                                                    |                                                                                                    |                                  |                            |
|                                         |                                                                                                    |                                |                                      |                                                                                                    |                                                                                                    |                                  | » 1242                     |
|                                         | y 🗻 W                                                                                                    |                                |                                      |                                                                                                    |                                                                                                    | Desktop                          | IT 13:13<br>05/03/2020     |

ATTENTO ai campi OBBLIGATORI, contrassegnati da un asterisco (\*).

ATTENTO nel compilare i campi "Cognome" e "Nome", per indicare vocali accentate è necessario scrivere la vocale semplice e farla seguire dal simbolo dell'apostrofo, es: scrivere Balabo' e <u>non</u> Balabò. L'utilizzo del tasto con le vocali accentate genera un errore di registrazione e la domanda di partecipazione non viene accettata.

Nel campo INDIRIZZO inserire VIA/PIAZZA e NUMERO CIVICO.

Si precisa che per la CITTADINANZA STRANIERA, nel campo "PROVINCIA" scegliere 'Estero (EE) – Estero' e così nel campo "COMUNE" sarà possibile trovare lo Stato Estero nel menù a tendina.

Controlla di aver scritto correttamente l'indirizzo PEC in quanto la PEC, quando presente, sarà utilizzata per l'inoltro delle comunicazioni da parte dell'Azienda.

ATTENTO! Al termine della compilazione della scheda clicca sempre sul pulsante 료 Salva.

| http://gnuprogetto-soleit/exec<br>R-Time Gru-Rer Ute<br>omanda: C1371D1- Avviso<br>EUROFISIOPATOLOGIA cat. D<br>lati anagrafici Re | pubblico, per<br>D<br>equisiti<br>Requisito        | v/a/uApMenus07HEADURL=/e<br>utorcellini = Forcellini Catta<br>r titoli e colloquio, per la p<br>Permesso di soggi | vec/html/static/webc/costantpiu shibbleht<br>I Romstjessione 1: "Concorsi WEB text"<br>SER<br>Gestione<br>redisposizione di una graduatoria da uti<br>Titali accardamici | htmlRRUOLO-standard&LOGIN_PAGE=<br>VIZIO SANITARIO REGIONAL<br>ILIA-ROMAGNA<br>nda Unità Sanitaria Locale della Romagr<br>domanda di liscrizione a concorso<br>Ilizzarsi per assunzioni a tempo dete | evec/htmis/static/webcc/ccstartpju_shibboo<br>E<br>Faa<br>erminato in qualità di Collaboratore P | IethHml&LOGOUT_PAGE=&IIILOGI<br>25 | N-shib_1148/JDPNAME=     |
|----------------------------------------------------------------------------------------------------|----------------------------------------------------|----------------------------------------------------------------------------------------------------|----------------------------------------------------------------------------------------------------|----------------------------------------------------------------------------------------------------|--------------------------------------------------------------------------------------------------|------------------------------------|--------------------------|
| omanda: C1371D1- Awiso<br>EUROFISIOPATOLOGIA cat.<br>Iati anagrafici Re                                                            | pubblico, per<br>D<br><b>equisiti</b><br>Requisito | ntorcellini – Forcellini Catia<br>: titoli e colloquio, per la pi<br>Permesso di soggi                            | Romagessione 1: "Concorsi WEB test<br>SER<br>SER<br>Gestione<br>redisposizione di una graduatoria da uti                                                                 | VIZIO SANITARIO REGIONAL<br>ILLA-ROMAGNA<br>nda Unità Sanitaria Locale della Romagr<br>domanda di iscrizione a concorso<br>Ilizzarsi per assunzioni a tempo dete                                     | E<br>aa<br>erminato in qualità di Collaboratore P                                                | 25 S                               | alva 🎯 Indietro<br>O DI  |
| omanda: <b>C1371D1</b> - Avviso p<br>EUROFISIOPATOLOGIA cat. D<br>ati anagrafici <b>R</b> e                                        | pubblico, per<br>D<br>equisiti<br>Requisito        | titoli e colloquio, per la pr<br>Permesso di soggi                                                                | redisposizione di una graduatoria da uti                                                                                                    | ilizzarsi per assunzioni a tempo deti                                                                                                    | erminato in qualità di Collaboratore P                                                           | rofessionale Sanitario - TECNIC    | jalva 🎯 Indietro<br>O DI |
| ati anagrafici Re                                                                                                    | equisiti<br>Requisito                              | Permesso di soggi                                                                                                 | Titoli accadomici                                                                                                    |                                                                                                    |                                                                                                  |                                    |                          |
|                                                                                                    | Requisito                                          |                                                                                                    | riton accademici                                                                                                    | Pubblicazioni e t                                                                                                    | Curriculum format                                                                                | Titoli di carriera                 | Riepilogo                |
| ŀ                                                                                                    | FECCIONIAL                                         |                                                                                                    |                                                                                                    | Va                                                                                                    | lore                                                                                             |                                    |                          |
| SCRIZIONE ALL?ALBO PRO                                                                                                    | DFESSIONAL                                         | E DEL PROFILO                                                                                                    | Obbligatorio                                                                                                    |                                                                                                    |                                                                                                  |                                    | ×                        |
| LITTADINANZA                                                                                                    |                                                    |                                                                                                    | Obbligatoria                                                                                                    |                                                                                                    |                                                                                                  |                                    |                          |
| EVENTUALI CONDANNE PEN                                                                                                    | NALI RIPOR                                         | TATE                                                                                                    | Obbligatorio                                                                                                    |                                                                                                    |                                                                                                  |                                    |                          |
|                                                                                                    |                                                    |                                                                                                    | Obbligatorio                                                                                                    |                                                                                                    |                                                                                                  |                                    |                          |
| SODIMENTO DIRITTI CIVIL                                                                                                    | LI E POLITIO                                       | 21                                                                                                    | Obbligatorio                                                                                                    |                                                                                                    |                                                                                                  |                                    | -                        |
| DISPENSA, DESTITUZIONE                                                                                                    | o LICENZIA                                         | MENTO da PUBBLICA                                                                                                 | Obbligatorio                                                                                                    |                                                                                                    |                                                                                                  |                                    | *                        |
| OBBLIGHI DI LEVA (per i na                                                                                                    | ati dopo il 3:                                     | 1.12.1985 e le donne                                                                                              |                                                                                                    |                                                                                                    |                                                                                                  |                                    | -                        |
| cegliere l'opzione: Non rich                                                                                                    | niesto)                                            |                                                                                                    | Obbligatorio                                                                                                    |                                                                                                    |                                                                                                  |                                    |                          |
| SCRIZIONE LISTE ELETTOR<br>sercitare il diritto di voto). I<br>nello stato di appartenenza i<br>sittadinanza.                      | RALI (N.B. S<br>Per i cittadii<br>indicare: Sc     | 5i intende la facoltà di<br>ni non italiani e iscritti<br>ono iscritto nello Stato di                             | Obbligatorio                                                                                                    |                                                                                                    |                                                                                                  |                                    | -                        |
| EVENTUALI PROCEDIMENTI                                                                                                    | I PENALI PE                                        | NDENTI                                                                                                    | Obbligatoria                                                                                                    |                                                                                                    |                                                                                                  |                                    | *                        |
| TTOLO DI STUDIO RICHIE                                                                                                    | STO DAL BA                                         | ANDO dichiaro di essere                                                                                           | obbligatorio                                                                                                    |                                                                                                    |                                                                                                  |                                    |                          |
| n possesso del titolo di stud                                                                                                    | dio richiesto                                      | dal bando                                                                                                    | Obbligatorio                                                                                                    |                                                                                                    |                                                                                                  |                                    |                          |
| SCRIZIONE ALL¿ALBO PRO<br>DGGETTO DEL BANDO. Dich                                                                                  | DFESSIONAL                                         | E DEL PROFILO<br>, data e numero di                                                                               |                                                                                                    |                                                                                                    | Obbligatorio                                                                                     |                                    |                          |
|                                                                                                    |                                                    |                                                                                                    |                                                                                                    |                                                                                                    |                                                                                                  |                                    |                          |
|                                                                                                    |                                                    |                                                                                                    |                                                                                                    |                                                                                                    |                                                                                                  |                                    |                          |
|                                                                                                    |                                                    | 2 77 0.1                                                                                                    |                                                                                                    |                                                                                                    |                                                                                                  | Desktop                            | » г = 1                  |

Tramite i menù a tendina sarà possibile dichiarare il possesso dei requisiti richiesti per la partecipazione alla procedura selezionata.

Sono previsti anche campi descrittivi da compilare obbligatoriamente.

In particolare, con riferimento al titolo di studio fatto valere quale requisito di ammissione, è necessario dichiarare la **denominazione** esatta del titolo, la **classe di laurea, l'Ente/Università** presso cui si è conseguito, la **Facoltà/Dipartimento**, la **data di conseguimento** e la **durata legale del corso**.

| 🙂 Concorsi WEB - Mozilla Firefox                                                                                                    | restance, of The Strategies, of the Strategies, of the Strategies, or                                                                                                    |                                                        |
|----------------------------------------------------------------------------------------------------|----------------------------------------------------------------------------------------------------|--------------------------------------------------------|
| 🕕 🗈 https://concorsi-gru.progetto-sole.it/exec/Jet/^JuMpMenus0?F                                                                                                    | EADURL=/exec/htmls/static/whrpx/login-concorsiweb/pxloginconc_grurer11401.html&USERNAME=ANONIMO_CON                                                                                          | CORSI_11401&LOGOUT_PAGE=.CLOSE                         |
| WHR-Time Gru-Rer Utente ANONIMO_CONCORSI_                                                                                                    | 1401 - Concorsi SiMesiMME 1: "Concorsi WEB"                                                                                                    | LOG OUT                                                |
|                                                                                                    | SERVIZIO SANITARIO REGIONALE<br>EMILIA-ROMAGNA<br>Azienda Unită Sanitaria Locale della Romagna<br>Gestione domanda di iscrizione a concorso                                                  |                                                        |
| Domanda: C1456D1- Pubblico Concorso, per titoli ed esami,                                                                                                    | 1 n. 1 posto di Dirigente Medico di MICROBIOLOGIA E VIROLOGIA                                                                                                    | Salva 🤤 Indietro                                       |
| Dati anagrafici Requisiti Titoli accademici.<br>OBBLIGHI DI LEVA (per i pati dono i 31 12 1985 e le                                                                                                    | Pubblicazioni e t Curriculum format Permesso di soggi                                                                                                    | Titoli di carriera Riepilogo                           |
| donne scegliere l'opzione: Non richiesto)                                                                                                    | Obbligatorio                                                                                                    |                                                        |
| LAUREA IN MEDICINA E CHIRURGIA, dichiaro di essere                                                                                                    |                                                                                                    |                                                        |
| in possesso del Diploma di Laurea in Medicina e Chirurgia                                                                                                    | Obbligatorio                                                                                                    | E                                                      |
| LAUREA IN MEDICINA E CHIRURGIA - Indicare<br>l'Università di conseguimento e la data. Nel caso di titolo<br>conseguito all'estero, alegare il documento attestante il<br>riconoscimento nella sezione CURRICULUM - ALTRA<br>DOCUMENTAZIONE                          | INDICARE DATA DI CONSEGUIMENTO:<br>INDICARE UNIVERSITA:<br>AL                                                                                                    | bbligatorio<br>E                                       |
| SPECIALIZZAZIONE RICHIESTA DAL BANDO                                                                                                    |                                                                                                    |                                                        |
|                                                                                                    | Obbligatorio                                                                                                    |                                                        |
| SPECIALIZZAZIONE-indicare denominazione corso,<br>Università, data conseguimento o data prevista se in<br>corso e durata legale corso. Nel caso di titolo conseguito<br>al'estero allegare documento attestante i riconoscimento<br>nela sez. CURRICULUM-ALTRA DOC. | INDICARE DATA DI CONSEGUIMENTO O DATA PREVISTA SE NI CORSO:<br>INDICARE DINAL CORSO E SE CONSEGUITA AI SENSIDEL D.LGS 257/91 O D.LGS 368/99:<br>INDICARE UNIVERSITA:<br>INDICARE UNIVERSITA: | bbligatorio<br>E                                       |
| ISCRIZIONE ALL'ORDINE DEI MEDICI                                                                                                    |                                                                                                    | •                                                      |
|                                                                                                    | Obbligatorio                                                                                                    |                                                        |
| ORDINE - Dichiarare l'ordine presso il quale si è iscritti, la                                                                                                    | INDICARE DATA DI SCRIZIONE: S 0                                                                                                    | bbligatorio                                            |
| 😌 (C) 📋 💽 💌 🔤                                                                                                    |                                                                                                    | See 20 20 20 20 10 10 10 10 10 10 10 10 10 10 10 10 10 |

**ATTENTO!:** in ogni campo descrittivo sono richieste delle informazioni da inserire a fianco delle stesse (dopo i due punti). E' possibile ripristinare la guida delle informazioni da inserire attraverso il tasto **Refresh**, in tal caso dovrà essere ricompilato il campo.

ATTENTO! Al termine della compilazione della scheda clicca sempre sul pulsante 🗖 Salva.

In questa sezione è possibile dichiarare il possesso di **titoli di studio ulteriori rispetto al titolo richiesto come requisito di ammission**e

|            | Concorsi WEB test - Mozilla Firefox                                                                                                    |                                                                                                    |
|------------|----------------------------------------------------------------------------------------------------|----------------------------------------------------------------------------------------------------|
|            | 🔀 🔒 https://gru.progetto-sole.it/exec/shibboleth/Jet/^JuMpMenus0?HEADURL=/exec/htmls/static/webcc/ccstartpju_shibboleth.html&RUOLO=standard&LOGI                                                                                                    | IN_PAGE=/exec/htmls/static/webcc/ccstartpju_shibboleth.html&LOGOUT_PAGE=&IDLOGIN=shib_114&IDPNAME=ravenna |
|            | WHR-Time Gru-Rer Utente 114.catia.forcellini - Forcellini Catia Romagenatione 1: "Concorsi WEB test"                                                                                                    | 💶 🔍 🖂 🖼 🖉 🗾 LOG OUT                                                                                       |
| Viene in a | SERVIZIO SANITARIO REG<br>SERVIZIO SANITARIO REG<br>SERVIZIO SANITARIO SANITARIO SANITA | iIONALE<br>la Romagna<br>50<br>So<br>Salva @ Indietro                                                     |
|            | Daniana, Claszpo Prova Calcorso Comparto Evolutiva<br>Dati anagrafici Regulstiti Titoli accademici Pubblicazioni e t Curriculum format                                                                                                    | Lingua straniera Permesso di soggi Titoli di carriera Riepilogo                                           |
|            | Inserire l'eventuale possesso di titoli accademici e di studio ulteriori rispetto al requisito di ammissione, già conseguiti alla dat<br>Laurea, Master Universitario, Corso di Perfezionamento Universitario, Dottorato di Ricerca, ecc.).<br>TITOLI DI STUDIO ULTERIORI AL REQUISITO DI<br>AMMISSIONE (nel primo campo influere la<br>denominazione, nel secondo campo l'Universita, la<br>sede e la data di conseguimento. Se conseguita<br>all'estero allegare il riconoscimento in sezione<br>CV-ALTRA) - DICHIARO:                                                                                                    | ta di scadenza del bando (ad es. altra                                                                    |
| ¢          | 🚳 🚞 # 🧭 🕒 🗃 🔤 🔤                                                                                                    | Desktop <sup>20</sup> IT - 🗮 10:44                                                                        |

Cliccare sul pulsante 🖶 Inserimento dati

Si apre la seguente videata

| Concorai web test - Michaile Fillerox                                                                                                    |               |                          |                     |
|----------------------------------------------------------------------------------------------------|---------------|--------------------------|---------------------|
| C a https://gru.progetto-sole.it/exec/shibboleth/Jet/^JuMpMenus07HEADURL=/exec/Intmis/static/webcc/ccstartpju_shibboleth.htmi&RUOLO=standard&LOGIN_PAGE=/exec/Intmis/static/webcc/ccstartpju_shibboleth.htmi        | tml&LOGOUT_P  | AGE=&IDLOGIN=shib_1148   | &IDPNAME=ravenna    |
| WHR-Time Gru-Rer Utente 114.catia.forcellini - Forcellini Catia Roma <b>gensione 1: "Concorsi WEB test"</b>                                                                                                    | 11.           | 9.X) 🖻 🔐 🧭               | LOG OUT             |
| SERVIZIO SANITARIO REGIONALE<br>EMILIA-ROMAGNA<br>Azienda Unità Sanitaria Locale della Romagna                                                                                                    |               |                          | ŕ                   |
| Gestione domanda di iscrizione a concorso                                                                                                    |               |                          |                     |
|                                                                                                    |               | Salva                    | 💮 Indietro          |
| TITOLI DI STUDIO ULTERIORI AL REQUISITO DI AMMISSIONE (nel primo campo indicare la denominazione, nel secondo campo l'Universita, la sede e la data di conseguim<br>riconoscimento in sezione CV-ALTRA) - DICHIARO: | iento. Se con | seguita all'estero alleg | jare il             |
| Dati del periodo 🏵                                                                                                    |               |                          |                     |
|                                                                                                    |               |                          |                     |
| 🕲 📇 ∦ 🥝 🕒 🔟 🔟 🔛                                                                                                    |               | Desktop "IT 🔺            | 11:00<br>11/12/2020 |

Cliccare nuovamente sull'pulsante 🖶 Inserimento dati

Si apre la seguente videata, che permette di descrivere il titolo di studio che si desidera autocertificare

| 🥹 Concorsi WEB test - Mozilla Firefox                                                                                                    |                        |                            |                      |
|----------------------------------------------------------------------------------------------------|------------------------|----------------------------|----------------------|
| 🕼 🖕 https://gru.progetto-sole.it/exec/shibboleth/let/^JuMpMenus0?HEADURL=/exec/htmls/static/webcc/ccstartpju_shibboleth.html&RUOLO=standard&LOGIN_PAGE=/exec/htmls/static/webcc/ccstartpju_shibboleth.html | ibboleth.html&LOGOUT_F | AGE=&IDLOGIN=shib_114&II   | DPNAME=ravenna       |
| WHR-Time Gru-Rer Utente 114.catia.forcellini - Forcellini Catia Romagenatione 1: "Concorsi WEB test"                                                                                                    | 110                    | < X) 🖻 🔐 🖉                 | LOG OUT              |
| SERVIZIO SANITARIO REGIONALE     EMILIA-ROMAGNA     Sentinità Sanitaria Locale della Romagna     Gestione domanda di iscrizione a concorso                                                                 |                        |                            | •                    |
| TITOLI DI STUDIO ULTERIORI AL REQUISITIO DI AMMISSIONE (nel primo campo indicare la denominazione, nel secondo campo l'Universita, la sede e la data di co                                                 | nseguimento. Se cor    | seguita all'estero allega  | 🕞 Indietro<br>are il |
| Dati del periodo *                                                                                                    |                        |                            |                      |
| Descrizione:                                                                                                    |                        |                            | ×                    |
| The periods:                                                                                                    |                        |                            |                      |
| Period                                                                                                    |                        |                            |                      |
|                                                                                                    |                        |                            | E                    |
|                                                                                                    |                        | Desktop <sup>20</sup> IT 🔺 | 11:01<br>11/12/2020  |

Nel campo "DESCRIZIONE" riportare l'esatta denominazione del titolo, la classe di laurea, l'Università/Ente che lo ha rilasciato e la facoltà/dipartimento.

Dal menù a tendina "TIPO PERIODO" selezionare il tipo di titolo scegliendo dall'elenco proposto.

Compilare i campi "PERIODO" riportando la data di iscrizione/inizio del percorso di studi e la data di conseguimento del titolo.

Per autocertificare ulteriori titoli di studio, cliccare sul pulsante 🐨 Inserimento dati e procedere alla compilazione come sopra indicato:

| Concorsi WEB test - Mozilla Firefox                    | all some Read and                                                                                                    |                                                                                     |
|--------------------------------------------------------|----------------------------------------------------------------------------------------------------|-------------------------------------------------------------------------------------|
| https://gru.progetto-sole.it/exe                       | ec/shibboleth/let/^JuMpMenus0?HEADURL=/exec/htmls/static/webcc/ccstartpju_shibboleth.html&RUOLO=standard&LOGIN_PAGE=/exec/htmls/sta                                                                                                    | static/webcc/ccstartpju_shibboleth.html&LOGOUT_PAGE=&IDLOGIN=shib_114&IDPNAME=raver |
| WHR-lime Gru-Rer Ut                                    | ente 114.catia.dorcellini - rorcellini Catia Roma <b>jessione 1</b> : "Concorsi WLB test"<br>SERVIZIO SANITARIO REGIONALE<br>EMILIA-ROMAGNA<br>Azienda Unità Sanitaria Locale della Romagna<br>Gestone domanda di iscrizione a concorso |                                                                                     |
| TITOLI DI STUDIO ULTERI<br>riconoscimento in sezione ( | IORI AL REQUISITO DI AMMISSIONE (nel primo campo indicare la denominazione, nel secondo campo l'Universita, la s<br>CV-ALTRA) - DICHIARO:                                                                                               | a sede e la data di conseguimento. Se conseguita all'estero allegare il             |
|                                                        | Dati del periodo 🛞                                                                                                    |                                                                                     |
| Descrizione:                                           |                                                                                                    | ×                                                                                   |
| Tipo periodo:<br>Periodo                               | selezionare la voce corrispondente                                                                                                    |                                                                                     |
| Descrizione:                                           |                                                                                                    | ×                                                                                   |
| Tipo periodo:                                          | selezionare la voce corrispondente 👻                                                                                                    |                                                                                     |
| Periodo                                                | Dəl: Al:                                                                                                    |                                                                                     |
|                                                        |                                                                                                    |                                                                                     |
|                                                        |                                                                                                    | Desktop <sup>20</sup> IT 🔶 11:14                                                    |

Per cancellare titoli inseriti o schede rimaste vuote è necessario posizionati in corrispondenza del titolo/scheda da cancellare e cliccare sul pulsante **Elimina dato.** 

ATTENTO! Al termine della compilazione della scheda clicca sempre sul pulsante 📼 Salva.

| Concorsi WEB test - Mozilla I                                                                                                    | Firefox                                                                                                    | and the set                                                                                                    |                                    |                                                                                                    |                                         |                          |                                                                                                    |                                                                  |              |           | á 🔜    |
|----------------------------------------------------------------------------------------------------|----------------------------------------------------------------------------------------------------|----------------------------------------------------------------------------------------------------|------------------------------------|----------------------------------------------------------------------------------------------------|-----------------------------------------|--------------------------|----------------------------------------------------------------------------------------------------|------------------------------------------------------------------|--------------|-----------|--------|
| https://gru.progetto-s                                                                                                    | ole.it/exec/shibbo                                                                                                    | leth/Jet/^JuMpMenus0?HEADURL                                                                                                    | e/exec/htmls/static/webcc/ccstartp | ju_shibboleth.html&RUOLO=standard8                                                                                          | kLOGIN_PAGE=/exec/htmls/statio          | /webcc/ccstartpju_shibbe | oleth.html&LOGOU                                                                                                    | T_PAGE=&IDLC                                                     | GIN=shib_114 | 8/IDPNAME | -raver |
| VHR-Time Gru-Rer                                                                                                    | Utente 114                                                                                                    | .catla.forcellini – Forcellini Ca                                                                                                    | tia Romatgensione 1: "Concors      | i WEB test"<br>SERVIZIO SANITARIO<br>EMILIA-ROMAGNA<br>Azienda Unità Sanitaria Local<br>Gestione domanda di iscrizione a ci | REGIONALE<br>e della Romagna<br>oncorso |                          | 11                                                                                                    | 4.8                                                              | Salva        |           | LOG    |
| Domanda: C1862D6                                                                                                    | - PROVA CONCO                                                                                                    | ORSO COMPARTO EVOLUTIVA                                                                                                    |                                    |                                                                                                    |                                         |                          |                                                                                                    | _                                                                | _            | · · ·     |        |
| Dati anagrafici                                                                                                    | Requisiti                                                                                                    | Titoli accademici                                                                                                    | Pubblicazioni e t                  | Curriculum format                                                                                                    | Lingua straniera                        | Permesso di so           | ggi 1                                                                                                    | îtoli di carr                                                    | riera        | Riepilogo | Ð      |
| Valutazione. N.B. 51<br>PUBBLICAZIONI I (<br>unico file max 16 flu<br>utilizzare Pubblicazi<br>periodo indicare la o<br>pubblicato (es. dal 2<br>PUBBLICAZIONI 2.).<br>tutta la documentaz<br>un ulteriore file max<br>PUBBLICAZIONI 3.)<br>tutta la documentaz<br>pubblicazioni preser<br>pubblicazioni preser | consiglia di insi<br>allegare le pub<br>b). Per ulterion<br>oni 2 e Pubblic<br>data in cui il law<br>2.3.2020 al 2.3.<br>Nel caso non si<br>cione in Pubblic<br>( 16 Mb in ques<br>Nel caso non si<br>cione in Pubblic<br>a file max 16 M<br>ZIONI (allegare<br>tate). | erre nei primo campo una libilicazioni in une<br>s documentazione<br>s documentazione<br>proro è stato campo<br>oror è stato campo<br>zoror è stato campo<br>zoror è stato campo<br>zoror è stato campo<br>zatori di se 2, se<br>statori di se 2, se<br>bi quella cazione<br>un elenco delle | oreve descrizione di quanto        | Nessun periodo inserit<br>Nessun periodo inserit<br>Nessun periodo inserit                                                  | o campo per dettagliarne                | le informazioni.         | Inserimento<br>Allega docu<br>Inserimento<br>Allega docu<br>Inserimento<br>Allega docu<br>Inserimento<br>Allega docu | dati<br>mento<br>dati<br>mento<br>dati<br>mento<br>note<br>mento |              |           |        |
|                                                                                                    |                                                                                                    |                                                                                                    |                                    | la.                                                                                                    |                                         |                          |                                                                                                    |                                                                  | *            |           | 11.2   |

In questa schermata vanno allegate le pubblicazioni in formato **.pdf** ed in un **unico file** di dimensioni fino ad un **massimo di 16 Mb**.

Per documentazione di maggiore dimensione, è prevista la possibilità di suddividerla in più righe (PUBBLICAZIONI 2., PUBBLICAZIONI 3.) procedendo al caricamento separato di files nel limite di 16 Mb per ciascun file.

L'ultimo campo "ELENCO PUBBLICAZIONI" prevede la possibilità di allegare il file riportante l'elenco delle pubblicazioni allegate.

Per allegare il file **.pdf** cliccare sul pulsante 🖶 Allega documento.

Per descrivere le pubblicazioni elencate nel file "Elenco pubblicazioni" cliccare sul pulsante **HIserimento** dati, si apre la seguente videata

| Concorsi WEB test - Mozilla Firefox                                                                                                    |                            | _ <b>_ </b> ×       |
|----------------------------------------------------------------------------------------------------|----------------------------|---------------------|
| 🕼 🛔 https://gru.progetto-sole.it/exec/shibboleth/let/^JuMpMenus07HEADURL=/exec/htmls/static/webcc/ccstartpju_shibboleth.html&RUOLO=standard&LOGIN_PAGE=/exec/htmls/static/webcc/ccstartpju_shibboleth.html&LOGOUT_P | AGE=&IDLOGIN=shib_114&     | dDPNAME=ravenna     |
| WHR-Time Gru-Rer Utente 114.catla.forcellini - Forcellini Catla Romagesaione 1: "Concord WEB test" 116                                                                                                    |                            |                     |
| Restore demanda di iscrizione a concorso                                                                                                    |                            |                     |
| PUBBLICAZIONI 1 (allegare le pubblicazioni in un unico file max 16 Mb). Per ulteriore documentazione utilizzare Pubblicazioni 2 e Pubblicazioni 3. Nel campo periodo indicare la data in c                          | ui il lavoro è stato pub   | lindietro           |
|                                                                                                    |                            |                     |
|                                                                                                    |                            |                     |
|                                                                                                    | Desktop <sup>20</sup> IT - | 11:51<br>11/12/2020 |

Cliccare nuovamente sul pulsante 🖶 Inserimento dati.

Si apre la seguente videata che permette di autocertificare ciascun lavoro contenuto nel file "Elenco pubblicazioni" che hai allegato:

| ۲            | 👻 Concorsi WEB test - Mozilla Firefox                                                                                                    |                                       |
|--------------|----------------------------------------------------------------------------------------------------|---------------------------------------|
|              | 🚯 🔒 https://gru.progetto-sole.it/zexec/shibboleth/let/^luMpMenus97HEADURL=/exec/htmls/static/webcc/ccstarpju_shibboleth.html&RUOLO=standard&LOGIN_PAGE=/exec/htmls/static/webcc/ccstarpju_shibboleth.html&LOGUT_PA       | AGE=&IDLOGIN=shib_114&IDPNAME=ravenna |
|              | WHR-Time Gru-Rer Utente 114.catia.forcellini - Forcellini Catia Roma@essione 1: "Concorsi WEB test" 119                                                                                                    | 🔍 🍋 🎆 🌌 📃 LOG OUT                     |
| Visualizza 🔹 | SERVIZIO SANITARIO REGIONALE     EMILIA-ROMAGNA     Antiraria Locale della Romagna     Gestione domanda di ischizione a concorso                                                                                         |                                       |
|              | PUBBLICAZIONI 1 (allegare le pubblicazioni in un unico file max 16 Mb). Per ulteriore documentazione utilizzare Pubblicazioni 2 e Pubblicazioni 3. Nel campo periodo indicare la data in cu<br>dal 2.3.2020 al 2.3.2020) | ui il lavoro è stato pubblicato (es.  |
|              | Dati del periodo 🛞                                                                                                    |                                       |
|              | Descritione:                                                                                                    | ×                                     |
|              | Tipo periodo: selezionare la voce corrispondente -                                                                                                    |                                       |
|              | Periodo Dat: AL                                                                                                    |                                       |
|              |                                                                                                    |                                       |
| 6            |                                                                                                    | Desktop T - 11:52<br>11/12/2020       |

Nel campo "DESCRIZIONE" indicare il titolo del lavoro scientifico, gli autori, la rivista, l'edizione.

Nel menù a tendina "TIPO PERIODO" selezionare la tipologia del lavoro scientifico, scegliendo dall'elenco proposto.

Compilare i campi "PERIODO" dal \_\_\_\_\_ al \_\_\_\_, riportando la data di pubblicazione del lavoro scientifico descritto (es. dal 2.3.2020 al 2.3.2020).

Per descrivere gli ulteriori lavori scientifici contenuti nel file "Elenco pubblicazioni" che hai allegato, clicca sul pulsante 🖶 Inserimento dati e procedi come sopra indicato:

| They/gue progeto-sole X/veex/dbblocket/veex/dbblocket/veex/dbb |                  |                          |                                                       |                                                                                                    | and thread and                                               | test - Mozilla Firefox                        | Concorsi WEB test - Moz            |
|----------------------------------------------------------------------------------------------------|------------------|--------------------------|-------------------------------------------------------|----------------------------------------------------------------------------------------------------|--------------------------------------------------------------|-----------------------------------------------|------------------------------------|
| WILK Tune Gree Rer       Utente 114 catta forcellini - forcellini Catta Romedepasione 1 * Concord WEB test*         Image: Set Set Set Set Set Set Set Set Set Set                                                                                                    | 14&IDPNAME=raver | PAGE=&IDLOGIN=shib_11    | s/static/webcc/ccstartpju_shibboleth.html&LOGOUT_PAGE | ebcc/ccstartpju_shibboleth.html&RUOLO=standard&LOGIN_PAGE=/exec/htm                                                                                      | eth/Jet/^JuMpMenus0?HEADURL=/exec/htmls/static/w             | gru.progetto-sole.it/exec/shibb               | 🕈 🔒 https://gru.proget             |
| PUBBLICAZIONI 1 (allegare le pubblicazioni in un unico file max 16 Mb). Per ulteriore documentazione utilizzare Pubblicazioni 2 e Pubblicazioni 3. Nel campo periodo indicare la data in cui il lavore è eta data in cui il avore data data in cui il avore è eta data in cui il avore data data in cui il avore è eta data data data data data data data                                                                                                    | 2 📕 LOG 🛛        |                          | 110 0                                                 | 11 "Concorsi WEB test" SERVIZIO SANITARIO REGIONALE EMILIA-ROMAGNA Azienda Unit Sanitaria Locala della Romagna Gestione domanda di sicrizione a concorso | .catia.forcellini - Forcellini Catia Roma <b>gen</b> aione - | Gru-Rer Utente 13                             | /HR-Time Gru-Rer                   |
| Describone:     Dati del periodo *       Teo periodo:     selezonare la voce corrispondente       Penodo     oal       Describone::     selezonare la voce corrispondente       Teo periodo:     selezonare la voce corrispondente       Penodo     oal       At                                                                                                    | pubblicato (es.  | cui il lavoro è stato p  | ni 3. Nel campo periodo indicare la data in cui i     | teriore documentazione utilizzare Pubblicazioni 2 e Pubblicazi                                                                                           | olicazioni in un unico file max 16 Mb). Per ult              | AZIONI 1 (allegare le pul<br>020 al 2.3.2020) | PUBBLICAZIONI<br>dal 2.3.2020 al 2 |
| Describine:   Tpio periodo:   Selezonare la voce compondente   Periodo   Dal:   AI:   Tpio periodo:   Selezonare la voce compondente     Periodo     Describine:     Image: Compondente la voce compondente     Periodo     Describine:     Periodo:     Selezonare la voce compondente     Periodo:     Selezonare la voce compondente     Periodo:     Selezonare la voce compondente     Periodo:     Selezonare la voce compondente     Periodo:     Describine:     Selezonare la voce compondente     Periodo:     Describine:     Selezonare la voce compondente     Periodo:     Describine:     Selezonare la voce compondente     Periodo:     Describine:     Selezonare la voce compondente     Periodo:     Describine:     Selezonare la voce compondente     Periodo:     Describine:     Selezonare la voce compondente     Periodo:     Describine:     Selezonare la voce compondente     Periodo:     Periodo:     Periodo:     <                                                                                                    |                  |                          |                                                       | Dati del periodo 🏶                                                                                                    |                                                              |                                               |                                    |
| Periodo     Del     At       Descritione:                                                                                                    | ×                |                          |                                                       | the second second second second second second second second second second second second second second second se                                          | selezionare la voce corrispondente                           | e:<br>do:                                     | Descrizione:<br>Tipo periodo:      |
| Descritione:                                                                                                    |                  |                          |                                                       |                                                                                                    | Dal: Al:                                                     |                                               | Periodo                            |
| Top periodo:     selezionare la voce corrispondente       Periodo     Dal:       Al:                                                                                                    | ×                |                          |                                                       |                                                                                                    |                                                              | e:                                            | Descrizione:                       |
| Periodo Dal: Ak                                                                                                    |                  |                          |                                                       | •                                                                                                    | selezionare la voce corrispondente                           | do:                                           | Tipo periodo:                      |
|                                                                                                    |                  |                          |                                                       |                                                                                                    | Dalt                                                         |                                               | Perindo                            |
|                                                                                                    |                  |                          |                                                       |                                                                                                    |                                                              |                                               |                                    |
|                                                                                                    | 12:              | Desktop <sup>20</sup> IT |                                                       |                                                                                                    |                                                              |                                               |                                    |

Per cancellare titoli inseriti o schede rimaste vuote è necessario posizionati in corrispondenza del titolo/scheda da cancellare e cliccare sul pulsante **Elimina dato.** 

ATTENTO! Al termine della compilazione della scheda clicca sempre sul pulsante 🗖 Salva.

## ATTIVITA' LAVORATIVE

Cliccare sul pulsante 🖶 Inserimento dati

| 😻 Cor        | ncorsi WEB test - Mozilla Firefo                                                                                                    | ox                                                                                              | same Mercuil must                                                                                                    |                              |                                                       |                                                                                                   |                                                   |                        |                  |                |                     |                   |
|--------------|----------------------------------------------------------------------------------------------------|-------------------------------------------------------------------------------------------------|----------------------------------------------------------------------------------------------------|------------------------------|-------------------------------------------------------|---------------------------------------------------------------------------------------------------|---------------------------------------------------|------------------------|------------------|----------------|---------------------|-------------------|
| 1            | https://gru.progetto-sole.i                                                                                                    | it/exec/shibbol                                                                                 | leth/Jet/^JuMpMenus0?H                                                                                                    | IEADURL=/e                   | xec/htmls/static/webcc/ccstartp                       | ju_shibboleth.html&RUOLO=stand                                                                    | ard&LOGIN_PAGE=/exec/htmls/statio                 | /webcc/ccstartpju_shib | boleth.html&LOGC | UT_PAGE=&IDLO  | GIN=shib_114        | & DPNAME = rave   |
| WH           | IR-Time Gru-Rer                                                                                                    | Utente 114                                                                                      | .catia.forcellini - Forc                                                                                                    | ellini Catia:                | Romagessione 1: "Concors                              | il WEB test"                                                                                      |                                                   |                        | 110              | 9. X.)         | i (                 | E LOG             |
| Visualizza 🕈 |                                                                                                    |                                                                                                 |                                                                                                    |                              |                                                       | SERVIZIO SANITAR<br>EMILIA-ROMAGNA<br>Azienda Unità Sanitaria L<br>Gestione domanda di iscrizione | IO REGIONALE<br>ocale della Romagna<br>a concorso |                        |                  |                | <u>S</u> alva       | Indietro 🤃        |
| 1            | Domanda: C1862D6- PR                                                                                                    | ROVA CONCO                                                                                      | ORSO COMPARTO EVO                                                                                                    | OLUTIVA                      |                                                       |                                                                                                   |                                                   | -                      |                  |                |                     |                   |
|              | Dati anagrafici 🛛 🖡                                                                                                    | Requisiti                                                                                       | litoli accademic                                                                                                    | 21                           | Pubblicazioni e t                                     | Curriculum format                                                                                 | Lingua straniera                                  | Permesso di s          | oggi             | litoli di carr | lera                | Riepilogo         |
|              | CURRICULUM - E' possi<br>FIRMATO con firma aut<br>ATTIVITA' LAVORATIVE<br>richiesti al punto 4 del I<br>nella sezione 'titoli di ce<br>nella presente sezione) | ibile utilizzar<br>tografa o fin<br>E (specificar<br>bando. I ser<br>arriera' non<br>. DICHIARO | re il modello disponi<br>ma digitale certificat<br>re gli elementi<br>rvizi già inseriti<br>andranno inseriti<br>o DI AVER SVOLTO | ibile sul sit<br>ta, dovrà e | o AUSL Romagna; salvarl<br>essere allegato in formato | o sul proprio PC, aprirlo e co<br>, pdf.<br>Nessun periodo inser                                  | ompilarlo. Una volta compilato                    | o, datato e            | Inserimento      | dati           |                     |                   |
|              | LE SEGUENTI ATTIVITA<br>ATTIVITA' FORMATIVE<br>frequenze volontarie ec                                                                                         | A' :<br>(es borse s<br>cc. Specifica                                                            | tudio-ricerca,<br>re i contenuti                                                                                                  |                              |                                                       | Nessun periodo inser                                                                              | ito                                               | •                      | Inserimento      | dati           |                     |                   |
|              | dell'attività svolta, chi l'<br>presso la quale è stata<br>SVOLTO LE SEGUENTI                                                                                  | 'ha conferita<br>svolta) DICI<br>ATTIVITA':                                                     | a e la struttura<br>HIARO DI AVER                                                                                                 |                              |                                                       |                                                                                                   |                                                   |                        |                  |                |                     |                   |
|              | EVENTI FORMATIVI CC<br>CREDITI ECM (specifica<br>punto 4 del bando). DI                                                                                        | ON ASSEGNA<br>are gli eleme<br>CHIARO DI                                                        | AZIONE DI<br>enti richiesti al<br>AVER                                                                                            |                              |                                                       | Nessun periodo inser                                                                              | ito                                               |                        | Inserimento      | dati           |                     |                   |
|              | PARTECIPATO AI SEGU<br>CONSEGUENDO I CREE<br>CIASCUN EVENTO:                                                                                                   | JENTI EVEN<br>DITI ECM IN                                                                       | TI FORMATIVI<br>IDICATI PER                                                                                                    |                              |                                                       |                                                                                                   |                                                   |                        |                  |                |                     |                   |
|              | EVENTI FORMATIVI SE<br>CREDITI ECM (specifica<br>punto 4 del bando). DI                                                                                        | are gli eleme<br>CHIARO DI                                                                      | INAZIONE DI<br>enti richiesti al<br>AVER                                                                                          |                              |                                                       | Nessun periodo inser                                                                              | ito                                               | **                     | Inserimento      | dati           |                     |                   |
|              | PARTECIPATO AI SEGU<br>INCARICHI DI DOCENZ                                                                                                    | ZA. DICHIAR                                                                                     | TI FORMATIVI:<br>RO DI AVER                                                                                                    | 1                            |                                                       |                                                                                                   | e:                                                |                        | Inserimento      | dati           |                     | -                 |
|              |                                                                                                    |                                                                                                 |                                                                                                    |                              |                                                       |                                                                                                   |                                                   |                        |                  |                |                     |                   |
| 79)          | <b>H (</b>                                                                                                    | 5 0                                                                                             | ا 🗵 🥑                                                                                                    | W [                          | 2                                                     |                                                                                                   |                                                   | -                      |                  | Desktor        | o <sup>™</sup> IT ~ | 12:38<br>11/12/20 |

Si apre la seguente videata:

| 0            | oncorsi WEB test - Mozilla Fin    | irefox                                                                                                    |                        |           |                 |            | ×      |
|--------------|-----------------------------------|----------------------------------------------------------------------------------------------------|------------------------|-----------|-----------------|------------|--------|
| C            | A https://gru.progetto-sol        | ble.it/exec/shibboleth/Jet/^JuMpMenus07HEADURL=/exec/htmls/static/webcc/ccstartpju_shibboleth.html&RUOLO=standard&LOGIN_PAGE=/exec/htmls/static/webcc/ccstartpju_shibboleth.html&RUOLO=standard&LOGIN_PAGE=/exec/htmls/static/webcc/ccstartpju_shibboleth | ibboleth.html&LOGOUT_F | AGE=&IDL0 | OGIN=shib_1148d | DPNAME=ra  | ivenna |
| V            | /HR-Time Gru-Rer                  | Utente 114.catia.forcellini - Forcellini Catia Romagessione 1: "Concorsi WEB test"                                                                                                    | 11.                    | Q X       |                 | 📃 LC       | DG OUT |
| Visualizza • |                                   | SERVIZIO SANITARIO REGIONALE<br>EMILIA-ROMAGNA<br>Azienda Unità Sanitaria Locale della Romagna<br>Gestione domanda di iscriziane a concorso                                                                                                    |                        |           |                 |            | ŕ      |
|              |                                   |                                                                                                    |                        |           | Salva           | 🏟 Indietro |        |
|              | ATTIVITA' LAVORATI<br>ATTIVITA' : | IVE (specificare gli elementi richiesti al punto 4 del bando. I servizi già inseriti nella sezione 'titoli di carriera' non andranno inseriti nella present                                                                                                    | e sezione). DICHIAR    | D DI AVE  | R SVOLTO LE     | SEGUENT    | I      |
|              |                                   | Dati del periodo 🏶                                                                                                    |                        |           |                 |            |        |
|              |                                   |                                                                                                    |                        |           |                 |            | B.     |
|              |                                   |                                                                                                    |                        | ×         |                 | . 12       | - 44   |

Cliccare nuovamente sul pulsante 🖶 Inserimento dati.

Si apre la seguente videata:

| Concorsi Web test - Mozilia Firetox                       |                                                                                                    |              |                                                   |                     |
|-----------------------------------------------------------|----------------------------------------------------------------------------------------------------|--------------|---------------------------------------------------|---------------------|
| 🕕 🖨 https://gru.progetto-sole.it/exec/shibboleth/Jet/^Ju  | $iMpMenus0?HEADURL=/exec/htmls/static/webcc/ccstartpju_shibboleth.html&RUOLO=standard&LOGIN_PAGE=/exec/htmls/static/webcc/ccstartpju_shibboleth.html&RUOLO=standard&LOGIN_PAGE=/exec/htmls/static/webcc/ccstartpju_shibboleth.html&RUOL0=standard&RUOL0=standard&RUOL0=standard&RUOL0=standard&RUOL0=standard&RUOL0=standard&RUOL0=standard&RUOL0=standard&RUOL0=standard&RUOL0=standard&RUOL0=standard&RUOL0=standard&$ | html&LOGOUT  | PAGE=&IDLOGIN=shib_114&                           | IDPNAME=ravenna     |
| WHR-Time Gru-Rer Utente 114.catia.for                     | cellini - Forcellini Catia Romatimadone 1: "Concorsi WEB text"                                                                                                    | 11.          | < X ) (in 1998 1997 1997 1997 1997 1997 1997 1997 | LOG OU              |
| Visualitza •                                              | SERVIZIO SAMITARIO REGIONALE<br>EMILIA-ROMACNA<br>Asimed bunis sanitaria locale della Romagna<br>Gestione domanda di iscrizione a concorso                                                                                                    |              |                                                   |                     |
| ATTIVITA' LAVORATIVE (specificare gli eler<br>ATTIVITA' : | nenti richiesti al punto 4 del bando. I servizi già inseriti nella sezione 'titoli di carriera' non andranno inseriti nella presente sezio                                                                                                    | ne). DICHIAI | RO DI AVER SVOLTO LE                              | SEGUENTI            |
|                                                           | Dati del periodo 🏶                                                                                                    |              |                                                   |                     |
| Descrizione:                                              |                                                                                                    |              |                                                   | ×                   |
| Tipo periodo:                                             | seezionare la voce corrispondente                                                                                                    |              |                                                   |                     |
| Periodo                                                   | Dati                                                                                                    |              |                                                   |                     |
|                                                           |                                                                                                    |              |                                                   |                     |
| 🕞 🗀 # 🥭 🥥                                                 |                                                                                                    |              | Desktop <sup>20</sup> IT 🔺                        | 12:46<br>11/12/2020 |

Nel campo "DESCRIZIONE" autocertificare l'esatta denominazione e indirizzo del datore di lavoro/committente, il profilo professionale/posizione funzionale, la struttura presso la quale l'attività è stata svolta, l'impegno orario settimanale e/o mensile laddove previsto, l'oggetto del contratto o del progetto e l'apporto del candidato alla sua realizzazione.

Nel menù a tendina "TIPO PERIODO" selezionare la tipologia di rapporto di lavoro scegliendo dall'elenco proposto.

Compilare i campi "PERIODO" dal \_\_\_\_\_, riportando la data di inizio e la data di fine del rapporto lavorativo, se ancora in corso indicare la data di chiusura della domanda.

Per autocertificare ulteriori periodi lavorativi, cliccare sul pulsante 🐨 Inserimento dati e procedere come sopra indicato.

| •            | Concorsi WEB test - Mozilla Firefox                      | track over                                                |                                                                                             | Contraction of the local division of the local division of the loc |                                             |                         | _ 🗆 🗙               |
|--------------|----------------------------------------------------------|-----------------------------------------------------------|---------------------------------------------------------------------------------------------|----------------------------------------------------------------------------------------------------|---------------------------------------------|-------------------------|---------------------|
| C            | https://gru.progetto-sole.it/exec/shibboleth/Jet/^       | JuMpMenus0?HEADURL=/exec/htmls/static/webcc               | /ccstartpju_shibboleth.html&RUOLO=star                                                      | ndard&LOGIN_PAGE=/exec/htmls/static/webo                                                                                                    | c/ccstartpju_shibboleth.html&LOGOUT_PAGE=&I | DLOGIN=shib_1148        | kIDPNAME=ravenna    |
| ľ            | VHR-Time Gru-Rer Utente 114.catia.fo                     | orcellini - Forcellini Catia Roma <b>šjesisione 1:</b> "( | Concorsi WEB test"                                                                          |                                                                                                    | 110 0.8                                     |                         | LOG OUT             |
| Visualizza + |                                                          |                                                           | SERVIZIO SANITA<br>EMILIA-ROMAG<br>Azienda Unità Sanitaria<br>Gestione domanda di iscrizion | RIO REGIONALE<br>VA<br>Locale della Romagna<br>ne a concorso                                                                                                    |                                             |                         |                     |
|              |                                                          |                                                           |                                                                                             |                                                                                                    |                                             | 🛃 Salva                 | Indietro            |
|              | ATTIVITA' LAVORATIVE (specificare gli ele<br>ATTIVITA' : | ementi richiesti al punto 4 del bando. I se               | rvizi già inseriti nella sezione <sup>'</sup> tito                                          | oli di carriera' non andranno inseriti n                                                                                                    | ella presente sezione). DICHIARO DI A       | ER SVOLTO LE            | SEGUENTI            |
|              |                                                          |                                                           | Dati del period                                                                             | lo 🕏                                                                                                    |                                             |                         |                     |
|              | Descrizione:<br>Tipo penodo:                             | selezionare la voce corrispondente                        |                                                                                             | đ                                                                                                    |                                             |                         | *                   |
|              | Periodo                                                  | Dal: Al:                                                  |                                                                                             |                                                                                                    |                                             |                         |                     |
|              | Descrizione:                                             |                                                           |                                                                                             | ж                                                                                                    |                                             |                         | ×                   |
|              | Tipo periodo:                                            | selezionare la voce corrispondente                        |                                                                                             |                                                                                                    |                                             |                         |                     |
|              | Periodo                                                  | Dal: Al:                                                  |                                                                                             |                                                                                                    |                                             |                         |                     |
|              |                                                          |                                                           |                                                                                             |                                                                                                    |                                             |                         | *                   |
| 0            | ) 📋 # 🙆 🔈 ⊌                                              | 🛛 🔟 📴                                                     |                                                                                             | A CONTRACTOR OF A CONTRACTOR OF A CONTRACTOR OF A CONTRACTOR OF A CONTRACTOR OF A CONTRACTOR OF A CONTRACTOR OF                                                                                                    | De                                          | sktop <sup>»</sup> IT 🔺 | 13:13<br>11/12/2020 |

Per cancellare titoli inseriti o schede rimaste vuote è necessario posizionati in corrispondenza del titolo/scheda da cancellare e cliccare sul pulsante **Elimina dato.** 

ATTENTO! Al termine della compilazione della scheda clicca sempre sul pulsante 🖥 Salva.

## ATTIVITA' FORMATIVE

# Cliccare sul pulsante 🖶 Inserimento dati

| 🛃 Concorsi WEB test - Mozilla Firefox                                                                                                    |                                          |                                                                                                    |                                          |                                                                                                    |                                      |                    |
|----------------------------------------------------------------------------------------------------|------------------------------------------|----------------------------------------------------------------------------------------------------|------------------------------------------|----------------------------------------------------------------------------------------------------|--------------------------------------|--------------------|
| 🕕 https://gru.progetto-sole.it/exec/shibboleth/Jet/^JuMpMenus0?HE                                                                                                    | ADURL=/exec/htmls/static/webcc/ccstartpj | u_shibboleth.html&RUOLO=standard                                                                                                    | &LOGIN_PAGE=/exec/htmls/static           | c/webcc/ccstartpju_shibboleth.html&LOG                                                                           | iOUT_PAGE=&IDLOGIN=shib_             | 114&IDPNAME=ravenn |
| WIR Time Gru Rer Utente 114.catia.forcellini - Forcel                                                                                                    | lini Catia Romagessione 1: "Concors      | SERVIZIO SANITARIO<br>SERVIZIO SANITARIO<br>EMILIA-ROMAGNA<br>Azienda Unità Sanitaria Loca<br>Gestione domanda di iscrizione a c                     | REGIONALE<br>le della Romagna<br>oncorso | .11                                                                                                    |                                      | 🧭 📄 LOG 0          |
| Domanda: C1862D6- PROVA CONCORSO COMPARTO EVOL                                                                                                    | UTIVA                                    |                                                                                                    |                                          |                                                                                                    | <u>s</u> alva                        | 💮 Indietro         |
| Dati anagrafici Requisiti Titoli accademici.                                                                                                    | Pubblicazioni e t                        | Curriculum format                                                                                                    | Lingua straniera                         | Permesso di soggi                                                                                                | Titoli di carriera                   | Riepilogo          |
| CURRICULUM - E' possibile utilizzare il modello disponib<br>FIRMATO con firma autografa o firma dijotale certificata<br>ATTIVITA' LAVORATIVE (specificare gli elementi<br>inchiesti al punto 4 del bando. I servizi gli ai nserti<br>nella presente seziona). DIMIARO I AVRE SVOLTO<br>LATTIVITA' FORMATIVE (so bosse studio-ricerca,<br>frequenze volontarie ecc. Specificare i contenuti<br>dell'attività svolta, chi l'ha conferita e la struttura<br>presso la quele è stata svolta) DICHARO I AVRE<br>SVOLTO LE SEGUENTI ATTIVITA':<br>EVENTI FORMATIVI CON ASSEGNAZIONE DI<br>CREDITI ECM (specificare gli elementi richiesti al<br>punto 4 del bando). DICHARO I AVRE<br>CHENTI FORMATIVI SENZA ASSEGNAZIONE DI<br>CREDITI ECM (specificare gli elementi richiesti al<br>punto 4 del bando). DICHARO DI AVRE<br>PARTECIPATO AI SEGUENTI EVENTI FORMATIVI. | le sul sito AUSL Romagna; salvarl        | s sul proprio PC, aprirlo e com<br>.pdf.<br>Nessun periodo inserito<br>Nessun periodo inserito<br>Nessun periodo inserito<br>Nessun periodo inserito | pilario. Una volta compilato             | , datato e      Tinseriment      Tinseriment      Tinseriment      Tinseriment      Tinseriment      Tinseriment | o dati<br>o dati<br>o dati<br>o dati | u<br>u             |
| INCARICHI DI DOCENZA, DICHIARO DI AVER                                                                                                    |                                          |                                                                                                    |                                          |                                                                                                    | ə dati                               | •                  |

Si apre la seguente videata:

|              | ancorsi WEB test - Mozilla Firefox                                                                                                    | <u> </u> |
|--------------|----------------------------------------------------------------------------------------------------|----------|
| 0            | https://guprogetto-sole.it/enec/shibboleth/jet/^luMpMenus07HEADURL=/exec/htmls/static/webcc/ccstartpiu_shibboleth/html&RUOL0=standard&LOGIN_PAGE=/exec/htmls/static/webcc/ccstartpiu_shibboleth/html&LOGUT_PAGE=&BDLOGIN=shib_114&BDPNAME=raven | na       |
| W            | aTR-Time Gru-Rer Utente 114,catia.forcellini - Forcellini Catia Romagessione 1: "Concorsi WEB test" 💶 🔍 🗎 🙀 🖉 🍃 🛛 🕼                                                                                                    | UT       |
| Visualizza 🔸 | SERVIZIO SANITARIO REGIONALE<br>EMILIA-ROMAGNA<br>Azienda Unità Sanitaria Locale della Romagna<br>Gestione domanda di iscrizione a concorso                                                                                                    | -        |
|              | 🝙 Salva 🛛 🏟 İndietro                                                                                                    |          |
|              | ATTIVITA' FORMATIVE (es borse studio-ricerca, frequenze volontarie ecc. Specificare i contenuti dell'attività svolta, chi l'ha conferita e la struttura presso la quale è stata svolta) DICHIARO DI AVER SVOLTO LE SEGUENTI ATTIVITA':          |          |
|              | Dati del periodo 🏶                                                                                                    |          |
|              |                                                                                                    |          |
|              |                                                                                                    |          |
|              |                                                                                                    |          |
|              |                                                                                                    | =        |
|              |                                                                                                    |          |
|              |                                                                                                    |          |
|              |                                                                                                    |          |
|              |                                                                                                    |          |
|              |                                                                                                    |          |
|              |                                                                                                    |          |
|              |                                                                                                    |          |
|              |                                                                                                    |          |
|              |                                                                                                    |          |
|              |                                                                                                    |          |
|              |                                                                                                    |          |
|              |                                                                                                    |          |
|              |                                                                                                    | +        |
| 6            |                                                                                                    |          |
| Q            |                                                                                                    | 0        |

Cliccare nuovamente sul pulsante 🖶 Inserimento dati

Si apre la seguente videata

|                                                                                                    | 🥹 Concorsi WEB test - Mozilla Firefox                            |                                                                                                    |                 |           |                   | _ 🗆 🗙          |
|----------------------------------------------------------------------------------------------------|------------------------------------------------------------------|----------------------------------------------------------------------------------------------------|-----------------|-----------|-------------------|----------------|
| WIR: Thus Gree Rer       Utente 1144.edite.forcetilini - provolini Catla Romagnazione 11 "Concord WEB tent"       Image: Concord WEB tent         VIR: Thus Gree Rer       Utente 1144.edite.forcetilini - provolini Catla Romagnazione 11 "Concord WEB tent"       Image: Concord WEB tent         VIR: Thus Gree Rer       Utente 1144.edite.forcetilini - provolini Catla Romagnazione 11 "Concord WEB tent"       Image: Concord WEB tent       Image: Concord WEB tent         VIR: Thus Gree Rer       Utente 114.edite.forcetilini - provolini Catla Romagnazione 11 "Concord WEB tent       Image: Concord WEB tent       Image: Concord WEB tent         Attenda Unitia Sanitaria Locale della Romagnazione 11 "Concord WEB tent"       Image: Concord WEB tent       Image: Concord WEB tent       Image: Concord WEB tent         Observatione:       Image: Concord WEB tent       Image: Concord WEB tent       Image: Concord WEB tent       Image: Concord WEB tent         Observatione:       Image: Concord WEB tent       Image: Concord WEB tent       Image: Concord WEB tent       Image: Concord WEB tent         Periodo       Image: Concord WEB tent       Image: Concord WEB tent       Image: Concord WEB tent       Image: Concord WEB tent       Image: Concord WEB tent         Image: Concord WEB tent       Image: Concord WEB tent       Image: Concord WEB tent       Image: Concord WEB tent       Image: Concord WEB tent       Image: Concord WEB tent       Image: Concord WEB tent         Image: Concord WEB                                                                                                    | 🚯 🔒 https://gru.progetto-sole.it/exec/shibboleth/Jet/^Ju         | MpMenus07HEADURL=/exec/htmls/static/webcc/ccstartpju_shibboleth.html&RUOLO=standard&LOGIN_PAGE=/exec/htmls/static/webcc/ccstartpju_shibbolet | h.html&LOGOUT_F | AGE=&IDLO | GIN=shib_1148dI   | OPNAME=ravenna |
| SERVIZIO SANITARIO REGIONALE SERVIZIO SANITARIO REGIONALE Aninda ultario Sanitario Locale della Romagna Destone domanda di liscrizone a concorso                                                                                                    | WHR-Time Gru-Rer Utente 114.catia.for                            | cellini - Forcellini Catia Romalizzatione 1: "Concorsi WEB test"                                                                             | 110             | A X       |                   | LOG OUT        |
|                                                                                                    | Visualizza •                                                     | SERVIZIO SANITARIO REGIONALE<br>FMILIA-ROMAGNA<br>Azienda Unità Santaria locale della Romagna<br>Gestione domanda di iscrizione a concorso   |                 |           |                   | -              |
| ATTIVITA' EORMATIVE (es borse studio-ricerca, frequenze volontarie ecc. Specificare i contenuti dell'attività svolta, chi l'ha conferita e la struttura presso la quale è stata svolta) DICHIARO DI AVER SVOLTO LE<br>Dati del periodo *  Teo pendo: Dati del periodo *  Teo pendo: Dati del periodo *  Attività svolta, del l'ha del periodo *  Teo pendo: Dati del periodo *  Attività svolta, del l'ha del periodo *  Teo pendo: Dati del periodo *  Attività svolta, del l'ha del periodo *  Teo pendo: Dati del periodo *  Attività svolta, del l'ha del periodo *  Teo pendo: Dati del periodo *  Attività svolta, del l'ha del periodo *  Teo pendo: Dati del periodo *  Attività svolta, del l'ha del periodo *  Teo pendo: Dati del periodo *  Teo pendo: Dati del periodo *  Attività svolta, del l'ha del periodo *  Attività svolta, del l'ha del periodo *  Attività svolta, del l'ha del periodo *  Attività svolta, del l'ha del periodo *  Attività svolta, del l'ha del periodo *  Attività svolta, del l'ha del periodo *  Attività svolta, del l'ha del periodo *  Attività svolta, del l'ha del periodo *  Attività svolta, del l'ha del periodo *  Attività svolta, del l'ha del l'ha del |                                                                  |                                                                                                    |                 |           | n Salva           | 🖨 Indietro     |
| Dati del periodo *         Descrizione:         Tpo periodo:         zeczonare la voce compondeme         Periodo         Dati del periodo *                                                                                                    | ATTIVITA' FORMATIVE (es borse studio-rice<br>SEGUENTI ATTIVITA': | rca, frequenze volontarie ecc. Specificare i contenuti dell'attività svolta, chi l'ha conferita e la struttura presso la quale è stata       | svolta) DICHIA  | RO DI AVE | ER SVOLTO LE      |                |
| Descrutere:                                                                                                    |                                                                  | Dati del periodo 🏶                                                                                                    |                 |           |                   |                |
| Tep pendos: Seeponare a voce compondente Pendo Dalt At                                                                                                    | Descrizione:                                                     |                                                                                                    |                 |           |                   | ×              |
| Periodo Dal: Al:                                                                                                    | Tipo periodo:                                                    | selezionare la voce comspondente                                                                                                    |                 |           |                   | E              |
|                                                                                                    | Periodo                                                          | Dal: Al:                                                                                                    |                 |           |                   |                |
| T. Contraction of the second second se                                                                                                    |                                                                  |                                                                                                    |                 |           |                   |                |
| See The second second sec                                                                                                    |                                                                  |                                                                                                    |                 | Derito    | n <sup>w</sup> IT | 15:15          |

Nel campo "DESCRIZIONE" autocertificare l'esatta denominazione e sede dell'ente presso cui si è svolta l'attività, la denominazione del progetto, l'impegno medio settimanale o mensile quando previsto.

Nel menù a tendina "TIPO PERIODO" scegliere la tipologia di attività svolta dall'elenco proposto;

Compilare i campi "PERIODO" dal \_\_\_\_ al \_\_\_\_, riportando la data di inizio e la data di fine dell'attività, se ancora in corso indicare la data di chiusura della domanda

Per autocertificare ulteriori attività formative, cliccare sul pulsante 🖶 Inserimento dati e procedere come sopra indicato

|   | Concorsi WEB test - Mozilla Firefox                            | and set                                                                                                    |                                                     | _ <b>D</b> _ X      |
|---|----------------------------------------------------------------|----------------------------------------------------------------------------------------------------|-----------------------------------------------------|---------------------|
|   | ( https://gru.progetto-sole.it/exec/shibboleth/Jet/^           | JuMpMenus0?HEADURL=/exec/htmls/static/webcc/ccstartpju_shibboleth.html&RUOLO=standard&LOGIN_PAGE=/exec/htmls/static/webcc/ccsta   | rtpju_shibboleth.html&LOGOUT_PAGE=&IDLOGIN=shib_114 | 4&IDPNAME=ravenna   |
|   | WHR-Time Gru-Ker Utente 114.catia.to                           | rrcellini - Forcellini Catia Romaĝensione 1: "Concorsi WEB test"                                                                  |                                                     |                     |
|   | Visualizza                                                     | SERVIZIO SANITARIO REGIONALE<br>EMILIA-ROMAGNA<br>Azienda Unită Sanitaria Locale della Romagna                                    |                                                     |                     |
|   |                                                                | Gestione domanda di Iscrizione a concorso                                                                                         |                                                     |                     |
|   |                                                                |                                                                                                    | <u>S</u> alva                                       | 🧑 Indietro          |
|   | ATTIVITA' FORMATIVE (es borse studio-ri<br>SEGUENTI ATTIVITA': | cerca, frequenze volontarie ecc. Specificare i contenuti dell'attività svolta, chi l'ha conferita e la struttura presso la qu<br> | Jale è stata svolta) DICHIARO DI AVER SVOLTO        | ) LE                |
|   |                                                                | Dati del periodo 🏶                                                                                                    |                                                     |                     |
|   | Descrizione:                                                   |                                                                                                    |                                                     | ×                   |
|   | Tipo periodo:                                                  | selezionare la voce corrispondente                                                                                                |                                                     | =                   |
|   | Periodo                                                        | Dal: Al:                                                                                                    |                                                     |                     |
|   | Descrizione:                                                   |                                                                                                    |                                                     | ×                   |
|   | Tipo periodo:                                                  | selezionare la voce corrispondente                                                                                                |                                                     |                     |
|   | Periodo                                                        | Dal: Al:                                                                                                    |                                                     |                     |
|   |                                                                |                                                                                                    |                                                     |                     |
|   |                                                                |                                                                                                    |                                                     |                     |
|   |                                                                |                                                                                                    |                                                     | -                   |
| C | 🔊 📋 # 🧭 🧿 🐿                                                    |                                                                                                    | Desktop <sup>»</sup> IT                             | 15:22<br>11/12/2020 |

Per cancellare titoli inseriti o schede rimaste vuote è necessario posizionati in corrispondenza del titolo/scheda da cancellare e cliccare sul pulsante **Elimina dato.** 

## ATTENTO! Al termine della compilazione della scheda clicca sempre sul pulsante 扇 Salva.

## EVENTI FORMATIVI SENZA ESAME FINALE

# Cliccare sul pulsante 🖶 Inserimento dati

| V Concorsi WEB test - Mozilla Firefox                                                                                                    | -                                       | and the second second second second second second second second second second second second second second second           | and the second second s |                                        |                         | _ D <mark>_ X</mark> |
|----------------------------------------------------------------------------------------------------|-----------------------------------------|----------------------------------------------------------------------------------------------------|----------------------------------------------------------------------------------------------------|----------------------------------------|-------------------------|----------------------|
| Itps://gru.progetto-sole.it/exec/shibboleth/Jet/^JuMpMenus0?HEAD                                                                                                    | OURL=/exec/htmls/static/webcc/ccstartpj | u_shibboleth.html&RUOLO=standard8                                                                                          | LOGIN_PAGE=/exec/htmls/static                                                                                                    | /webcc/ccstartpju_shibboleth.html&LOGO | UT_PAGE=&IDLOGIN=shib_1 | 148/IDPNAME=ravenna  |
| WHR Time Gru-Rer Utente 114.catia.forcellini - Forcellin                                                                                                    | al Catia Romatione 1: "Concorsi         | SERVIZIO SANITARIO<br>EMILIA-ROMAGNA<br>Azienda Unità Sanitaria Local<br>Gestione domanda di iscrizione a co               | REGIONALE<br>e della Romagna<br>ncorso                                                                                                    | (116)                                  |                         |                      |
| Domanda: C1862D6- PROVA CONCORSO COMPARTO EVOLU                                                                                                    | TIVA                                    |                                                                                                    |                                                                                                    |                                        | Salva                   | ( indietro           |
| Dati anagrafici Requisiti Titoli accademici                                                                                                    | Pubblicazioni e t                       | Curriculum format                                                                                                    | Lingua straniera                                                                                                    | Permesso di soggi                      | Titoli di carriera      | Riepilogo            |
| CURRICULUM - E' possibile utilizare il modello disponibile<br>FIRMATO con firma autografo o firma digitale certificata,<br>ATTIVITA' LAVORATIVE (specificare gli elementi<br>richiesti al punto 4 del bando. I servizi gli inserti<br>mella sezione 'titoli di carriera' non andramo inserti<br>mella sezione 'titoli di carriera' non andramo inserti<br>mella sezione 'titoli di carriera' non andramo inserti<br>dell'attività svolta, chi l'ha conferita e la struttura<br>presso la quale è stata svolta) DICHARO DI AVER<br>SVOLTO LE SEGUENTI ATTIVITA':<br>SVOLTO LE SEGUENTI ATTIVITA':<br>SVOLTO LE SEGUENTI ATTIVITA':<br>SVOLTO LE SEGUENTI ATTIVITA':<br>SVOLTO LE SEGUENTI ATTIVITA':<br>SVOLTO LE SEGUENTI CHI TORMATIVI<br>CREDITI ECM (specificare gli elemento richiesti al<br>punto 4 del bando). DICHIARO DI AVER<br>PARTECIPATO AI SEGUENTI EVENTI FORMATIVI<br>CONSEGUENDO I CREDITI ECM INDICATI PER<br>CLASCUD EVENTO:<br>EVENTI FORMATIVI SENZA ASSEGNAZIONE DI<br>avundi 4 del bando). DICHIARO II AVER | : sul sito AUSI. Romagna; salvarid      | o sul proprio PC, aprirto e comp<br>.pdf.<br>Nessun periodo inserito<br>Nessun periodo inserito<br>Nessun periodo inserito | iliario. Una volta compilato                                                                                                    | , datato e                             | dati<br>dati<br>dati    | 8                    |
| PARTECIPATO AI SEGUENTE EVENTI FORMATIVI:<br>INCARICINI DI DOCENZA. DICHIARO MAVER<br>DICI TO LA SEGUENTE ATTIVITAL DI DOCENZA                                                                                                    |                                         | ·· ··· ·                                                                                                    |                                                                                                    | 💮 Inserimento                          | dati                    | *                    |

## Si apre la seguente videata

|              | 2 Concorsi WEB test - Mozilla Firefox                                                                                                    |                  |            |                      |                     |
|--------------|----------------------------------------------------------------------------------------------------|------------------|------------|----------------------|---------------------|
|              | C a https://gru.progetto-sole.it/exec/shibboleth/Jet/^JuMpMenus0?HEADURL=/exec/htmls/static/webcc/ccstartpju_shibboleth.html&RUOLO=standard&LOGIN_PAGE=/exec/htmls/static/webcc/ccstartpju_shibbo | leth.html&LOGOUT | PAGE=&IDL  | OGIN=shib_114&I      | DPNAME=ravenna      |
|              | WHR-Time Gru-Rer Utente 114.catia.forcellini - Forcellini Catia Romatessione 1: "Concorsi WEB test"                                                                                               | 110              | Q X )      | E 38 Ø               | 📃 LOG OUT           |
| Visualizza . | SERVIZIO SANITARIO REGIONALE     EMILIA-ROMAGNA     Azienda Unita Sanitaria Locale della Romagna     Gestione domanda di iscrizione a concorso                                                    |                  |            |                      | *                   |
|              | EVENTT EDEMATIVIT CON ASSECTIVATIONE DT CREDITT ECM (considioare di alementi sichiasti al musto 4 dal bando). DTCHIARO DI AVER RAPTECIDATO AT SECUENTT ED                                         |                  |            |                      | Indietro            |
|              | INDICATI PER CIASCUN EVENTO:                                                                                                    | 2.11121-010-0111 | 11 0011020 |                      | Difficult           |
| L            | Dati del periodo 🏶                                                                                                    |                  |            |                      |                     |
|              |                                                                                                    |                  |            |                      |                     |
|              |                                                                                                    |                  |            |                      |                     |
|              |                                                                                                    |                  |            |                      |                     |
|              |                                                                                                    |                  |            |                      | =                   |
|              |                                                                                                    |                  |            |                      |                     |
|              |                                                                                                    |                  |            |                      |                     |
|              |                                                                                                    |                  |            |                      |                     |
|              |                                                                                                    |                  |            |                      |                     |
|              |                                                                                                    |                  |            |                      |                     |
|              |                                                                                                    |                  |            |                      |                     |
|              |                                                                                                    |                  |            |                      |                     |
|              |                                                                                                    |                  |            |                      |                     |
|              |                                                                                                    |                  |            |                      |                     |
|              |                                                                                                    |                  |            |                      |                     |
|              |                                                                                                    |                  |            |                      |                     |
|              |                                                                                                    |                  |            |                      |                     |
|              |                                                                                                    |                  |            |                      |                     |
|              |                                                                                                    |                  |            |                      | *                   |
| C            | 🐵 🚞 # 🧷 🔍 ⊌ 🗷 🔟 💁                                                                                                    |                  | Deskt      | op <sup>w</sup> IT 🔺 | 15:24<br>11/12/2020 |

Cliccare nuovamente sul pulsante 🖶 Inserimento dati.

#### Si apre la seguente videata

| 🥹 Concorsi WEB test - Mozilla Firefox                            | Read And                                                                                                    |                            | - C <b>- X</b> -                  |
|------------------------------------------------------------------|----------------------------------------------------------------------------------------------------|----------------------------|-----------------------------------|
| (i) Anttps://gru.progetto-sole.it/exec/shibboleth/Jet/           | $\label{eq:constraint} / JuMpMenus0?HEADURL=/exec/htmls/static/webcc/ccstartpju_shibboleth.html&RUOLO=standard&LOGIN_PAGE=/exec/htmls/static/webcc/ccstartpju_shibboleth.html&RUOLO=standard&LOGIN_PAGE=/exec/htmls/static/webcc/staticpju_shibboleth.html&RUOLO=standard&LOGIN_PAGE=/exec/htmls/staticpju_shibboleth.html&RUOLO=standard&LOGIN_PAGE=/exec/htmls/staticpju_shibboleth.html&RUOLO=standard&LOGIN_PAGE=/exec/htmls/staticpju_shibboleth.html&RUOLO=standard&LOGIN_PAGE=/exec/htmls/staticpju_shibboleth.html&RUOLO=staticpju_shibboleth.html&RUOLO=staticpju_shibboleth.html&RUOLO=staticpju_shibboleth.html&RUOLO=staticpju_shibboleth.html&RUOLO=staticpju_shibboleth.html&RUOLO=staticpju_shibboleth.html&RUOLO=staticpj$ | ibboleth.html&LOGOUT_PAGE: | &dDLOGIN=shib_114&dDPNAME=ravenna |
| WHR-Time Gru-Rer Utente 114.catia.                               | forcellini - Forcellini Catia Roma@essione 1: "Concorsi WEB test"                                                                                                    | 110 9                      | 🐑 📄 🎆 🜌 🚽 LOG OUT                 |
| Visualizza +                                                     | SERVIZIO SANITARIO REGIONALE<br>EMILIA-ROMAGNA<br>Azienda Unità Sanitaria Locale della Romagna<br>Gestione domanda di iscrizione a concorso                                                                                                    |                            | *                                 |
| EVENTI FORMATIVI CON ASSEGNAZION<br>INDICATI PER CIASCUN EVENTO: | E DI CREDITI ECM (specificare gli elementi richiesti al punto 4 del bando). DICHIARO DI AVER PARTECIPATO AI SEGUENT                                                                                                    | I EVENTI FORMATIVI CO      | Salva 😪 Indietro                  |
|                                                                  | Dati del periodo 🏶                                                                                                    |                            |                                   |
| Descrizione:                                                     |                                                                                                    |                            | ×                                 |
| Tipo pendo.                                                      | selezionale la vole conspondente                                                                                                    |                            | 12                                |
|                                                                  |                                                                                                    |                            |                                   |
| 3 📋 # 6 🧿 🗎                                                      |                                                                                                    |                            | Desktop " IT 🔺 🏪 15:24            |

Nel campo "DESCRIZIONE" autocertificare l'esatta denominazione dell'ente organizzatore, la denominazione del corso/evento formativo e la sede di espletamento.

Nel menù a tendina "TIPO PERIODO" selezionare la tipologia di attività svolta e corrispondente impegno orario, scegliendo dall'elenco proposto.

Compilare i campi "PERIODO" dal \_\_\_\_\_, riportando la data di inizio e la data di fine dell'evento,

Per autocertificare ulteriori eventi formativi, cliccare sul pulsante 🖶 Inserimento dati e procedere come sopra indicato

| 0                         | Concorsi WEB test - Mozilla Firefox                                 |                                                                                                    | the second second second second second second second second second second second second second second second s |                           |
|---------------------------|---------------------------------------------------------------------|----------------------------------------------------------------------------------------------------|----------------------------------------------------------------------------------------------------|---------------------------|
| 1                         | https://gru.progetto-sole.it/exec/shibboleth/Jet/^J                 | uMpMenus0?HEADURL=/exec/htmls/static/webcc/ccstartpju_shibboleth.html&RUOLO=standard&LOGIN_PAGE=/exec                                                                                                    | /htmls/static/webcc/ccstartpju_shibboleth.html&LOGOUT_PAGE=&IDLOGIN                                            | =shib_114&IDPNAME=ravenna |
| Visualizza 🔹 <sub>s</sub> | /BR-Time Gru-Rer Utente 114.catia.for                               | cellini – Forcellini Catta Romagessione 1: "Concorsi WEB test"<br>SERVIZIO SANITARIO REGIONALE<br>EMILIA-ROMAGNA<br>Azienda Unită Sanitaria Locale della Romagna<br>Gestione domanda di iscrizione a concorso | 11⊕ QX                                                                                                    |                           |
|                           | EVENTI FORMATIVI CON ASSEGNAZIONE I<br>INDICATI PER CIASCUN EVENTO: | DI CREDITI ECM (specificare gli elementi richiesti al punto 4 del bando). DICHIARO DI AVER P                                                                                                    | ARTECIPATO AI SEGUENTI EVENTI FORMATIVI CONSEGUEN                                                              | <u>ŝ</u> alva → Indietro  |
|                           |                                                                     | Dati del periodo 🏶                                                                                                    |                                                                                                    |                           |
|                           | Descrizione:<br>Tipo penodo:<br>Periodo                             | selezionare la voce corrisponoente                                                                                                    |                                                                                                    | *                         |
|                           | Descrizione:                                                        |                                                                                                    |                                                                                                    | ×                         |
|                           | Tipo periodo:                                                       | selezionare la voce corrispondente -                                                                                                    |                                                                                                    |                           |
|                           | Periodo                                                             | Dał Ał                                                                                                    |                                                                                                    |                           |
|                           | ) 📋 # 🥝 🧿 🕑                                                         |                                                                                                    | Desktop                                                                                                    | IT 15:28<br>11/12/2020    |

Per cancellare titoli inseriti o schede rimaste vuote è necessario posizionati in corrispondenza del titolo/scheda da cancellare e cliccare sul pulsante **Elimina dato.** 

ATTENTO! Al termine della compilazione della scheda clicca sempre sul pulsante 🖬 Salva.

## INCARICHI DI DOCENZA

Cliccare sul pulsante 🖶 Inserimento dati

| ۲            | Concorsi WEB test - Mozilla Firefox                                                                                                    |                                             |                                                                                                    |                                         |                                                    |                         |                                               |
|--------------|----------------------------------------------------------------------------------------------------|---------------------------------------------|----------------------------------------------------------------------------------------------------|-----------------------------------------|----------------------------------------------------|-------------------------|-----------------------------------------------|
| 0            | https://gru.progetto-sole.it/exec/shibboleth/Jet/^JuMpMenus0?HEAD                                                                                                    | DURL=/exec/htmls/static/webcc/ccstartp      | ju_shibboleth.html&RUOLO=standard&                                                                                          | LOGIN_PAGE=/exec/htmls/static           | /webcc/ccstartpju_shibboleth.html&LOGC             | UT_PAGE=&IDLOGIN=shib   | _114&IDPNAME=ravenna                          |
| Visualizza • | VIIK-Time Gra-Ker Utente 114,catia,forcellini - Forcelli                                                                                                    | ni Catia Roma <b>sjens</b> ione 1: "Concors | I WEB test*<br>SERVIZIO SANITARIO<br>EMILIA-ROMAGNA<br>Azienda Unità Sanitaria Local<br>Gestione domanda di iscrizione a co | REGIONALE<br>e della Romagna<br>Incorso |                                                    | Salv.                   | a 🎯 Indietro                                  |
|              | Dati anagrafici Reguisiti Titoli accademici                                                                                                    | Pubblicazioni e t                           | Curriculum format                                                                                                    | Lingua straniera                        | Permesso di soagi                                  | Titoli di carriera      | Riepilogo                                     |
|              | INCARICHI DI DOCENZA. DICHIARO DI AVER<br>SVOLTO LA SEGUENTE ATTIVITA' DI DOCENZA<br>UNIVERSITARIA (specificare gli elementi richiesti al<br>punto 4 del bando):                   |                                             | Nessun periodo inserito                                                                                                    |                                         |                                                    | dati                    |                                               |
|              | ALTRA DOCUMENTAZIONE 1: allegare un unico file<br>(max 16 Mb). In caso di file superiore a 16 Mb<br>utilizzare Altra documentazione 2 o 3.                                         |                                             |                                                                                                    |                                         | <ul><li>Inserimento</li><li>Allega docur</li></ul> | note<br>iento           | E                                             |
|              | ALTRA DOCUMENTAZIONE 2. Nel caso non sia<br>possibile inserire tutta la documentazione in Altra<br>documentazione 1, allegare un ulteriore file max 16<br>Mb in questa sezione     |                                             |                                                                                                    |                                         | <ul><li>Inserimento</li><li>Allega docur</li></ul> | note<br>iento           |                                               |
|              | ALTRA DOCUMENTAZIONE 3. Nel caso non sia<br>possibile inserire tutta la documentazione in Altra<br>documentazione 1 e 2, allegare un ulteriore file max<br>16 Mb in questa sezione |                                             |                                                                                                    |                                         | <ul><li>Inserimento</li><li>Allega docur</li></ul> | note<br>iento           | Е                                             |
|              | CURRICULUM FORMATIVO E PROFESSIONALE<br>(datato e firmato in modo autografo o con firma<br>dinitale certificata). N.B. è nossibile utilizzare il                                   |                                             |                                                                                                    |                                         | <ul><li>Inserimento</li><li>Allega docur</li></ul> | note<br>nento           | •                                             |
| 6            | ) 🗎 # 🧭 🔿 ⊌ 🗵 🗹                                                                                                    |                                             |                                                                                                    |                                         |                                                    | Desktop <sup>»</sup> IT | <ul> <li>15:32</li> <li>11/12/2020</li> </ul> |

## Si apre la seguente videata

| <b>e</b> Co  | ncorsi WEB test - Mozilla Firefox | of M. scalar Means see                       |                                |                                                                        |                                                                                     |                                          |                   |           |                     |               | ×            |
|--------------|-----------------------------------|----------------------------------------------|--------------------------------|------------------------------------------------------------------------|-------------------------------------------------------------------------------------|------------------------------------------|-------------------|-----------|---------------------|---------------|--------------|
| 1            | https://gru.progetto-sole.it/e    | <pre>kec/shibboleth/Jet/^JuMpMenus0?Hi</pre> | ADURL=/exec/htmls/static/webc  | cc/ccstartpju_shibboleth.html&RUOL                                     | .O=standard&LOGIN_PAGE=/exe                                                         | c/htmls/static/webcc/ccstartpju_shibbole | th.html&LOGOUT_P/ | AGE=&IDLO | GIN=shib_1148a      | DPNAME=ra     | avenna       |
| w            | IR-Time Gru-Rer U                 | tente 114.catia.forcellini - Force           | ellini Catia Roma@essione 1: " | "Concorsi WEB test"                                                    |                                                                                     |                                          | 11.               | d X       | i 🥵 🖉               | <u></u> μα    | DG OUT       |
| Visualizza 🔸 |                                   |                                              |                                | SERVIZIO SA<br>EMILIA-RON<br>Azienda Unità Sa<br>Gestione domanda di i | NITARIO REGIONALE<br>IAGNA<br>Initaria Locale della Romagna<br>scrizione a concorso |                                          |                   |           |                     |               | -            |
|              |                                   |                                              |                                |                                                                        |                                                                                     |                                          |                   |           |                     |               |              |
|              |                                   |                                              |                                |                                                                        |                                                                                     |                                          |                   |           | <u>S</u> alva       | Indietro      |              |
|              | INCARICHI DI DOCENZA.             | DICHIARO DI AVER SVOLTO                      | LA SEGUENTE ATTIVITA' D        | DI DOCENZA UNIVERSITARI                                                | A (specificare gli elementi r                                                       | richiesti al punto 4 del bando):         |                   |           |                     |               |              |
|              |                                   |                                              |                                | Dati del p                                                             | eriodo 🏶                                                                            |                                          |                   |           |                     |               |              |
|              |                                   |                                              |                                |                                                                        |                                                                                     |                                          |                   |           |                     |               |              |
|              |                                   |                                              |                                |                                                                        |                                                                                     |                                          |                   |           |                     |               |              |
|              |                                   |                                              |                                |                                                                        |                                                                                     |                                          |                   |           |                     |               |              |
|              |                                   |                                              |                                |                                                                        |                                                                                     |                                          |                   |           |                     |               |              |
|              |                                   |                                              |                                |                                                                        |                                                                                     |                                          |                   |           |                     |               | -            |
|              |                                   |                                              |                                |                                                                        |                                                                                     |                                          |                   |           |                     |               |              |
|              |                                   |                                              |                                |                                                                        |                                                                                     |                                          |                   |           |                     |               |              |
|              |                                   |                                              |                                |                                                                        |                                                                                     |                                          |                   |           |                     |               |              |
|              |                                   |                                              |                                |                                                                        |                                                                                     |                                          |                   |           |                     |               |              |
|              |                                   |                                              |                                |                                                                        |                                                                                     |                                          |                   |           |                     |               | - 10         |
|              |                                   |                                              |                                |                                                                        |                                                                                     |                                          |                   |           |                     |               |              |
|              |                                   |                                              |                                |                                                                        |                                                                                     |                                          |                   |           |                     |               |              |
|              |                                   |                                              |                                |                                                                        |                                                                                     |                                          |                   |           |                     |               |              |
|              |                                   |                                              |                                |                                                                        |                                                                                     |                                          |                   |           |                     |               |              |
|              |                                   |                                              |                                |                                                                        |                                                                                     |                                          |                   |           |                     |               |              |
|              |                                   |                                              |                                |                                                                        |                                                                                     |                                          |                   |           |                     |               |              |
|              |                                   |                                              |                                |                                                                        |                                                                                     |                                          |                   |           |                     |               |              |
| _            |                                   |                                              |                                |                                                                        |                                                                                     |                                          |                   |           |                     |               | -            |
| 1            |                                   | O 🕹 🖂 I                                      | w 일                            |                                                                        |                                                                                     |                                          |                   | Deskto    | p <sup>»</sup> IT 、 | 15:<br>11/12/ | :32<br>/2020 |

Cliccare nuovamente sul pulsante 🖶 Inserimento dati

#### Si apre la seguente videata

|              | Concorsi WEB test - Mozilla Firefox                 | transfer and                            |                                                                                                    | Contraction of the local division of the local division of the loc |                                      | -                         |                     |
|--------------|-----------------------------------------------------|-----------------------------------------|----------------------------------------------------------------------------------------------------|----------------------------------------------------------------------------------------------------|--------------------------------------|---------------------------|---------------------|
| 0            | https://gru.progetto-sole.it/exec/shibboleth/Jet/^. | JuMpMenus0?HEADURL=/exec/htmls/stati    | c/webcc/ccstartpju_shibboleth.html&RUOLO=s                                                                        | andard&LOGIN_PAGE=/exec/htmls/static/webcc/                                                                                                    | cstartpju_shibboleth.html&LOGOUT_PAG | GE=&IDLOGIN=shib_114&I    | DPNAME=ravenna      |
| Visualizza . | WHR-Time Gru-Rer Utente 114.catia.fo                | rcellini - Forcellini Catta Romageszior | Re 11 "Concorsi WEB test"<br>SERVIZIO SANIT<br>EMILIA-ROMAC<br>Azienda Unită Sanita<br>Gestione domanda di iscriz | ARIO REGIONALE<br>INA<br>ria Locale della Romagna<br>Ione a concorso                                                                                                    | 110                                  |                           |                     |
|              | INCARICHI DI DOCENZA. DICHIARO DI AV                | VER SVOLTO LA SEGUENTE ATTIV            | ITA' DI DOCENZA UNIVERSITARIA (s                                                                                  | pecificare gli elementi richiesti al punto 4                                                                                                    | + del bando):                        | Salva                     | 🎯 įndietro          |
|              |                                                     |                                         | Dati del perio                                                                                                    | odo 🐨                                                                                                    |                                      |                           |                     |
|              | Descrizione:                                        |                                         |                                                                                                    |                                                                                                    |                                      |                           | *                   |
|              | Tipo periodo:                                       | selezionare la voce corrispondente      |                                                                                                    |                                                                                                    |                                      |                           |                     |
|              |                                                     |                                         |                                                                                                    |                                                                                                    |                                      |                           |                     |
|              |                                                     |                                         |                                                                                                    |                                                                                                    |                                      | vener                     | di 11 dicembre 2020 |
| 6            | ) (= 4 () 🕤 🕑                                       | 🔀 W 🔛                                   |                                                                                                    |                                                                                                    |                                      | Desktop <sup>W</sup> IT 🔺 |                     |

Nel campo "DESCRIZIONE" autocertificare l'esatta denominazione della scuola / università / ente formatore che ha conferito l'incarico, l'oggetto/materia della docenza.

Nel menù a tendina "TIPO PERIODO" selezionare la tipologia di attività svolta e corrispondente durata scegliendo dall'elenco proposto.

Compilare i campi "PERIODO" dal \_\_\_\_\_ al \_\_\_\_, riportando la data di inizio e la data di fine dell'incarico di docenza, se ancora in corso indicare la data di chiusura della domanda.

Per autocertificare ulteriori eventi formativi, cliccare sul pulsante 🖶 Inserimento dati e procedere come sopra indicato

| Concorsi WEB 1         | test - Mozilla Firefox         | And And And And                                                                                                    |                  |                          | _ <b>D</b> _ X      |
|------------------------|--------------------------------|----------------------------------------------------------------------------------------------------|------------------|--------------------------|---------------------|
| 🕕 🔒 https://g          | gru.progetto-sole.it/exec/shib | $boleth/let/^JuMpMenus0?HEADURL=/exec/htmls/static/webcc/ccstartpju_shibboleth.html&RUOLO=standard&LOGIN_PAGE=/exec/htmls/static/webcc/ccstartpju_shibboleth.html&RUOLO=standard&LOGIN_PAGE=/exec/htmls/static/webcc/ccstartpju_shibboleth.html&RUOLO=/exec/htmls/static/webcc/htmls/static/webcc/htmls/static/webcc/htmls/static/webcc/htmls/static/webcc/htmls/static/webcc/htmls/static/webcc/htmls/static/webcc/htmls/static/webcc/htmls/static/webcc/htmls/static/webcc/htmls/static/webcc/htmls/static/htmls/static/webcc/htmls/static/webcc/htmls/static/webcc/htmls/static/webcc/htmls/static/webcc/htmls/static/webcc/htmls/static/webcc/htmls/static/we$ | html&LOGOUT_PAGE | =&IDLOGIN=shib_114&      | IDPNAME=ravenna     |
| WHR-Time G             | Gru-Rer Utente 1               | 14.catia.forcellini - Forcellini Catia Romagessione 1: "Concorsi WEB test"                                                                                                    | 110 9            | ×) 🗈 🔐 🦉                 | LOG OUT             |
| Visualizza ◆           |                                | SERVIZIO SANITARIO REGIONALE<br>EMILIA-ROMAGNA<br>Azienda Unità Sanitaria Locale della Romagna<br>Gestione domanda di iscrizione a concorso                                                                                                    |                  |                          |                     |
| INCARIO                |                                |                                                                                                    |                  | Salva                    | 💮 Indietro          |
| INCARIC                | HI DI DOCENZA. DICHI           | ARO DI AVER SVOLTO LA SEGUENTE ATTIVITA DI DOCENZA UNIVERSITARIA (specificare gli elementi richiesti ai punto 4 dei bando):                                                                                                    |                  |                          |                     |
| Descrizione            |                                |                                                                                                    |                  |                          | ×                   |
| Tipo period<br>Periodo | lo:                            | selezionare la voce corrispondente   Dat: Alt                                                                                                    |                  |                          | ш                   |
| Descrizione            |                                |                                                                                                    |                  |                          | *                   |
| Tipo period            | do:                            | selezionare la voce corrispondente 🔹                                                                                                    |                  |                          |                     |
| Periodo                |                                | Dal: Al:                                                                                                    |                  |                          |                     |
|                        |                                |                                                                                                    |                  |                          |                     |
| 📀 📋                    | # @ 9                          |                                                                                                    |                  | Desktop <sup>20</sup> IT | 15:40<br>11/12/2020 |

Per cancellare titoli inseriti o schede rimaste vuote è necessario posizionati in corrispondenza del titolo/scheda da cancellare e cliccare sul pulsante **Elimina dato.** 

## ATTENTO! Al termine della compilazione della scheda clicca sempre sul pulsante 😾 Salva.

**In questa sezione devi anche** <u>allegare l'ATTESTAZIONE DI VERIDICITA'</u> di quanto dichiarato in domanda online, nel curriculum formativo e professionale allegato e debitamente firmato, nonchè di corrispondenza all'originale della documentazione allegata (OBBLIGATORIO).

Sul sito internet dell'Azienda Usl della Romagna, con riferimento alla procedura a cui partecipi, è possibile scaricare il modello di ATTESTAZIONE e una volta compilata, datata e <u>firmata</u> (in forma autografa o con firma digitale certificata) dovrai allegarla in formato **.pdf**, nell'apposito campo della presente sezione ATTESTAZIONE VERIDICITA' DI QUANTO DICHIARATO IN DOMANDA cliccando il pulsante **#** Allega documento.

|              | Concorsi WEB test - Mozilla Firefo                                          | ox                                                       | Statement of the local division of the local division of the local |                                       |                                                                                                    |                                        |                                  | _ D <b>_ X</b>                          |
|--------------|-----------------------------------------------------------------------------|----------------------------------------------------------|----------------------------------------------------------------------------------------------------|---------------------------------------|----------------------------------------------------------------------------------------------------|----------------------------------------|----------------------------------|-----------------------------------------|
| C            | 🔊 🖴 🛛 https://gru.progetto-sole.it                                          | t/exec/shibboleth/J                                      | let/^JuMpMenus0?HEADURL=/exec/html                                                                                                    | s/static/webcc/ccstartpju_shibboleth. | html&RUOLO=standard&LOGIN_PAGE=/                                                                                         | exec/htmls/static/webcc/ccstartpju_shi | bboleth.html&LOGOUT_PAGE=&IDLC   | GIN=shib_114&IDPNAME=ravenna            |
|              | WHR-Time Gru-Rer                                                            | Utente 114.cat                                           | ia.forcellini - Forcellini Catia Roma                                                                                                    | esisione 1: "Concorsi WEB test"       |                                                                                                    |                                        | 25 Q X                           | LOG OUT                                 |
| Visualizza • |                                                                             |                                                          |                                                                                                    | SER<br>EMI<br>Azien<br>Gestione c     | VIZIO SANITARIO REGIONALI<br>LIA-ROMAGNA<br>Ida Unità Sanitaria Locale della Romagn<br>Jomanda di liscrizione a concorso | e                                      |                                  | -                                       |
|              | Domanda: C1371D1- Av<br>NEUROFISIOPATOLOGIA                                 | viso pubblico, pe                                        | er titoli e colloquio, per la predispos                                                                                                    | izione di una graduatoria da util     | lizzarsi per assunzioni a tempo dete                                                                                     | rminato in qualità di Collaborator     | e Professionale Sanitario - TECN | Salva 💮 Indietro                        |
|              | Dati anagrafici                                                             | Requisiti                                                | Permesso di soggi                                                                                                    | Titoli accademici                     | Pubblicazioni e t                                                                                                    | Curriculum format                      | Titoli di carriera               | Riepilogo                               |
|              | Gli allegati dovranno es<br>per dettagliarne le info                        | ssere in formato<br>rmazioni.                            | o PDF. N.B. Si consiglia di inserire                                                                                                    | nel primo campo una breve o           | descrizione di quanto allegato e c                                                                                       | li utilizzare il secondo campo         |                                  |                                         |
|              | ALLEGARE copia della C                                                      | Carta di Soggior                                         | rno ovvero                                                                                                    |                                       |                                                                                                    |                                        | Inserimento note                 |                                         |
|              | Permesso di Soggiorno<br>periodo ovvero docume<br>rifugiato o di beneficiar | CE per soggior<br>ento certificante<br>rio di protezione | nanti di lungo<br>lo status di<br>sussidiari                                                                                                    |                                       | at                                                                                                    |                                        |                                  | H                                       |
|              |                                                                             |                                                          |                                                                                                    |                                       |                                                                                                    |                                        |                                  |                                         |
| 9            | ) 📋 # 🤇                                                                     | ) 🙂 🗈                                                    | × w 21                                                                                                    |                                       |                                                                                                    |                                        |                                  | p <sup>×</sup> IT - 13:16<br>05/03/2020 |

In questa sezione i cittadini extracomunitari dovranno allegare, cliccando sul pulsante **Allega** documento, copia della Carta di Soggiorno ovvero Permesso di Soggiorno CE per soggiornanti di lungo periodo ovvero documento certificante lo status di rifugiato o di beneficiario di protezione sussidiari.

Si raccomanda di allegare un unico file in formato .pdf

## ATTENTO! Al termine clicca sul pulsante 🔜 Salva.

| Thue Gru-Ker    | Utente 114.donatella.tur                             | rci - Donatella Turci - Ro <b>thespia</b> ne | 5: "Concorsi WEB test"                                                                      |                                                                  | 22                 | ) I               |
|-----------------|------------------------------------------------------|----------------------------------------------|---------------------------------------------------------------------------------------------|------------------------------------------------------------------|--------------------|-------------------|
|                 |                                                      |                                              | SERVIZIO SANITA<br>EMILIA-ROMAGN<br>Azienda Unità Sanitaria<br>Gestione domanda di iscrizio | ARIO REGIONALE<br>NA<br>a Locale della Romagna<br>ane a concorso |                    |                   |
| manda: C1436D9- | PROVA                                                |                                              |                                                                                             |                                                                  |                    | 🕞 Salva 🎯 Indieta |
| iti anagrafici  | Requisiti                                            | Titoli accademici                            | Pubblicazioni e t                                                                           | Curriculum format                                                | Titoli di carriera | Riepilogo         |
| Dal Al          | Servizio:                                            |                                              | Da                                                                                          | ti del periodo                                                   | ✓] ore lavorate:   |                   |
| 1               | Datore di lavoro:                                    |                                              | Tipo:                                                                                       | ~                                                                |                    |                   |
|                 | Servizio:<br>Profilo/Qualifica/Disciplina:           |                                              |                                                                                             |                                                                  | v ore lavorate:    |                   |
|                 | Datore di lavoro:  Servizio:                         |                                              | Tipo:                                                                                       | Y                                                                | v ore lavorate:    |                   |
|                 | Profilo/Qualifica/Disciplina:<br>Datore di lavoro:   |                                              | Tipo:                                                                                       | v                                                                |                    |                   |
|                 | Servizio:<br>Profilo/Qualifica/Disciplina:           |                                              |                                                                                             |                                                                  | ✓ ore lavorate:    |                   |
|                 | Datore di lavoro: 🧿<br>Servizio:                     |                                              | Tipo:                                                                                       | ~                                                                | v ore lavorate:    |                   |
|                 | Profilo/Qualifica/Disciplina:<br>Datore di lavoro: 🥨 |                                              | Tipo:                                                                                       | ~                                                                |                    |                   |
|                 | Servizio:<br>Profilo/Qualifica/Disciplina:           |                                              |                                                                                             |                                                                  | v ore lavorate:    |                   |
|                 | Datore di lavoro:                                    |                                              | Tipo:                                                                                       | ~                                                                |                    |                   |
|                 | Servizio:                                            |                                              |                                                                                             |                                                                  | V   ore lavorate:  |                   |

In questa schermata dovrai inserire i periodi di lavoro svolti con contratto di lavoro dipendente presso Aziende ed Enti del SSN, Istituti di Ricovero e Cura a Carattere Scientifico (IRCCS) pubblici, altre Pubbliche Amministrazioni, Case di Cura private accreditate/convenzionate con il SSN, o servizi equiparati, il servizio militare e/o il servizio civile svolto.

ATTENZIONE, i periodi che danno interruzione di carriera (ad es. aspettativa senza assegni) dovranno essere decurtati e non inseriti.

Inserire nel campo "ORE LAVORATE" l'impegno orario settimanale del tempo pieno o, in caso di rapporto di lavoro con orario ridotto, l'impegno orario settimanalmente previsto.

Inserire nel campo "PROFILO/QUALIFICA/DISCIPLINA" la denominazione esatta del Profilo/Qualifica di inquadramento (assunzione).

Inserire nel campo "DATORE DI LAVORO" la denominazione esatta del datore di lavoro e indirizzo della sede legale.

Nel caso di servizio prestato all'estero, è necessario allegare il documento attestante l'equiparazione al servizio svolto in Italia entrando nella sezione Curriculum - Altra Documentazione; come tipo datore di lavoro selezionare "Altre pubbliche amministrazioni".

**ATTENTO**: Non devono essere inseriti in questa sezione, i periodi di lavoro svolti con contratto di lavoro autonomo, borse di studio, agenzie interinali o altre tipologie di lavoro non dipendente e il lavoro prestato alle dipendenze di privati non accreditati con il Servizio Sanitario Nazionale. Tali periodi dovranno essere dichiarati nella sezione "Curriculum formativo e professionale".

| 🕹 Concorsi WEB – Mozilla Firefox                                                                                                    |                                     |                                                          | the second second second second second second second second second second second second second second second se |                          |                         |                          |
|----------------------------------------------------------------------------------------------------|-------------------------------------|----------------------------------------------------------|----------------------------------------------------------------------------------------------------|--------------------------|-------------------------|--------------------------|
| ○ A = https://concorsi-gru.progetto-sole.it/exec/Jet/                                                                                                    | JuMpMenus0?HEADURL=/exec/htm        | nls/static/whrpx/login-concorsi                          | web/pxloginconc_grurer11401.htm                                                                                 | BUSERNAME=ANONIMO_CONC   | DRSI_11401&LOGOUT_PAGE  | =.CLOSE&N ☆              |
| WHR-Time Gru-Rer Utente ANONIMO_CONCORS                                                                                                    | I_11401 - ConcorsiSiensidineE1: "Co | incorsi WEB"                                             |                                                                                                    |                          |                         | LOG OUT                  |
|                                                                                                    |                                     | SERVIZIO SANIT<br>EMILIA-ROMAG<br>Azienda Unità Sanitari | ARIO REGIONALE<br>NA<br>a Locale della Romagna                                                                  |                          |                         | ^                        |
|                                                                                                    |                                     |                                                          |                                                                                                    |                          |                         |                          |
|                                                                                                    |                                     |                                                          |                                                                                                    |                          | Salv.                   | a 🧼 Indietro             |
| Domanda: C8560D1- PROVA AM<br>Dati anagrafici Reguisiti Contributo spes                                                                                                    | e Titoli accademici                 | Pubblicazioni e t                                        | Curriculum format                                                                                               | Permesso di soggi        | Titoli di carriera      | Riepilogo                |
| Allegare OBBLIGATORIAMENTE il documento che attes                                                                                                    | ta il versamento del CONTRIBUTO     | O SPESE per la partecipazion                             | e, versamento effettuato secon                                                                                  | do quanto indicato       |                         |                          |
| nell bando. Si precisa che è possibile allegare un unico<br>catesta li versamento del CONTRIBUTO SPESE per la<br>partecipazione. Si precisa che è possibile allegare un<br>unico file di dimensioni massime 16Mb.<br>Obbligatorito | file di dimensioni massime 16Mb.    |                                                          | li,                                                                                                    | ⊘∂ Inserim<br>❀ Allega o | iento note<br>documento |                          |
|                                                                                                    |                                     |                                                          |                                                                                                    |                          |                         |                          |
|                                                                                                    |                                     |                                                          |                                                                                                    |                          | IT.                     | →<br>13:54<br>22/12/2023 |

In questa sezione devi allegare la ricevuta di pagamento del contributo spese cliccando su 🖶 Allega documento

Si apre la seguente videata tramite la quale puoi selezionare il file contenente la ricevuta di pagamento, che può avere dimensioni massime pari a 16 Mb

| OB                                                            | a= https://conce                                                                              | orsi-gru.progetto-sole.it/exec/Jet/^JuM                                                                                                    | pMenus0?HEADURL=/exec/htm                                                  | nls/static/whrpx/login-conc                                                | orsiweb/pxloginconc_grurer11401.htm                                            | 1&USERNAME=ANONIMO_CONC                     | ORSI_11401&LOGOUT_PAGE  | =.CLOSE&N 😭 🔳            |
|---------------------------------------------------------------|-----------------------------------------------------------------------------------------------|----------------------------------------------------------------------------------------------------|----------------------------------------------------------------------------|----------------------------------------------------------------------------|--------------------------------------------------------------------------------|---------------------------------------------|-------------------------|--------------------------|
| WHR-Ti                                                        | me Gru-Rer                                                                                    | Utente ANONIMO_CONCORSI_11                                                                                                    | 401 - ConcorsiStenskimt 1: "Co                                             | ncorsi WEB"                                                                |                                                                                |                                             |                         | LOG OUT                  |
|                                                               |                                                                                               |                                                                                                    |                                                                            | SERVIZIO SAN<br>EMILIA-ROM<br>Azienda Unità San<br>Gestione domanda di iso | IITARIO REGIONALE<br>AGNA<br>Itaria Locale della Romagna<br>rizione a concorso |                                             |                         | ^                        |
| Domanda                                                       | : C8560D1- PR                                                                                 | OVA AM                                                                                                    |                                                                            |                                                                            |                                                                                |                                             | Salv                    | a 🎯 Indietro             |
| Dati an                                                       | agrafici F                                                                                    | Requisiti Contributo spese                                                                                                    | Titoli accademici                                                          | Pubblicazioni e t                                                          | Curriculum format                                                              | Permesso di soggi                           | Titoli di carriera      | Riepilogo                |
| Allegare                                                      | Caricamento F                                                                                 | lle                                                                                                    |                                                                            | 🖛 cipaz                                                                    | ione, versamento effettuato secon                                              | do quanto indicato                          |                         |                          |
| nel ban<br>CONTR<br>attesta<br>partecis<br>unico fi<br>Obblig | Caricare alegato.<br>Percorso:<br>Attenzione, occo<br>Dimencione del file<br>Formato del file | Stoglas         Hessun file selezionato.           re respettare le seguenti induzioni:         I file a alegati non peccone superare la di<br>1 file alegati possone essere esclasivan<br>Documenti PDP<br>I file alegati possone disere esclasivan<br>Documenti PDP<br>I file alegati possone disere esclasivan<br>Documenti PDP<br>I file acongressi (21P e RAR)<br>Testi (TXT) | mancione di I.CMB<br>ente delle seguenti tipologie:<br>• standard per PAX) |                                                                            | <i>h</i> .                                                                     | <ul> <li>Inserir</li> <li>Allega</li> </ul> | nento note<br>documento |                          |
| <b>(3)</b>                                                    | e 🔳                                                                                           | <b>c</b> 👟 💌 🖂 🗉                                                                                                    |                                                                            |                                                                            |                                                                                |                                             | π                       | ×<br>14300<br>22/13/2023 |

Il versamento può essere fatto, come previsto dal bando, secondo le modalità che di seguito si riportano:

#### CONTRIBUTO SPESE PER LA PARTECIPAZIONE AL CONCORSO

Il candidato dovrà obbligatoriamente procedere al pagamento di un contributo spese, non rimborsabile in nessun caso, come contributo per la copertura dei costi del concorso, pari ad Euro ---quanto indicato nel bando--- a favore dell'Azienda USL della Romagna, da effettuarsi tramite versamento in conto corrente postale N. 000011003472 intestato a AZIENDA USL DELLA ROMAGNA GEST. SANITARIA FO SERVIZIO TESORERIA, oppure tramite bonifico bancario all'IBAN: IT84 Q076 0113 2000 0001 1003 472; l'IBAN è utilizzabile per effettuare bonifici da conti bancari anche online.

Nella causale del versamento dovrà essere indicato quanto segue: COGNOME E NOME del candidato, ID CONCORSO ---quello indicato sul bando----, ---denominazione come indicata sul bando----.

La ricevuta attestante l'avvenuto versamento del contributo spese, riportante la causale precedentemente indicata, dovrà essere **obbligatoriamente** allegata alla domanda di partecipazione nella sezione "Contributo spese".

Si consiglia prima di effettuare il pagamento di verificare il possesso dei requisiti previsti dal bando concorsuale, in quanto il contributo spese, come specificatamente indicato nel bando, non è rimborsabile in nessun caso.

| Concorsi WEB test - Mozilla Firefox                                                                                                    | and should be a set of the set of the set of |                                               |                                                                                                    | -                                          |                           |                                                           | • ×                |
|----------------------------------------------------------------------------------------------------|----------------------------------------------------------------------------------------------------|-----------------------------------------------|----------------------------------------------------------------------------------------------------|--------------------------------------------|---------------------------|-----------------------------------------------------------|--------------------|
| 🕕 🔒 https://gru.progetto-sole.it/exec                                                                                                    | /shibboleth/Jet/^JuMpMenus0?HEADURL=/exec                                                                                                    | c/htmls/static/webcc/ccstartpju_shibboleth.ht | ml&RUOLO=standard&LOGIN_PAGE=/ex                                                                                   | c/htmls/static/webcc/ccstartpju_shibboleth | .html&LOGOUT_PAGE=&IDI    | LOGIN=shib_114&IDPNAN                                     | 1E=ravenna         |
| WHR-Time Gru-Rer Ute                                                                                                    | nte 114.catia.forcellini - Forcellini Catia R                                                                                                    | oma@essione 1: "Concorsi WEB test"            |                                                                                                    |                                            | 250 Q.X.                  | 🖹 🔆 🖉 🍡                                                   | LOG OUT            |
| Visualizza 🕈                                                                                                    |                                                                                                    | SERV<br>Aziend<br>Gestione do                 | IZIO SANITARIO REGIONALE<br>IA-ROMAGNA<br>a Unità Sanitaria Locale della Romagna<br>manda di iscrizione a concorso |                                            |                           |                                                           | <u> </u>           |
| Domanda: C1371D1- Avviso                                                                                                    | pubblico, per titoli e colloquio, per la prec                                                                                                    | disposizione di una graduatoria da utiliz     | zarsi per assunzioni a tempo detern                                                                                | ninato in qualità di Collaboratore Profe   | essionale Sanitario - TEC | Salva 🎯 Indiet                                            | tro                |
| Dati anagrafici Bo                                                                                                    | equisiti Permesso di songi                                                                                                    | Titoli accademici                             | Pubblicazioni e t                                                                                                  | Curriculum format                          | Titoli di carriera        | Riepilogo                                                 | - 111              |
| I candidato dichiara di aves<br>degli eventuali tempi aggiut<br>Precedenza:<br>Preferenza:<br>Numero figli<br>Dati anagrafici: Uno o più d<br>Requisiti: Uno o più requisit<br>Documento d'identità: man<br>Permesso di soggiorno Ne<br>Titoli accademici Nessun o<br>Pubblicazioni e itoli scientifi<br>Curriculum formativo e prof<br>Titoli di carriera Nessun pe | re bisogno dei seguenti ausili ai sensi c<br>ntivi:<br>lati obbligatori mancanti<br>ti obbligatori mancanti<br>ti obbligatori mancanti<br>ssun dato caricato<br>fato caricato<br>fato caricato<br>fici Nessun dato caricato<br>eriodo caricato                                                                                                    | tella legge n. 104 del 05/12/1992 e           |                                                                                                    |                                            |                           | Verifica dati     Chiudi la domanda     Stampa la domanda |                    |
| 3 1 4 6                                                                                                    | 🕹 💌 🖭                                                                                                    |                                               |                                                                                                    |                                            | Desk                      | top <sup>»</sup> IT 🔺 🛱 🛛                                 | 13:26<br>5/03/2020 |

In questa schermata potrai:

- segnalarci la necessità di eventuali ausili / tempi aggiuntivi nel sostenere le prove quando previste dalla procedura selettiva;
- indicare se sei in possesso di titoli che conferiscono diritto di preferenza a parità di punteggio, selezionabili dal menù a tendina; dettagliare la motivazione anche nel curriculum vitae e allegare idonea documentazione nella sezione Curriculum formativo > altra documentazione;
- allegare la copia del documento di identità in corso di validità (OBBLIGATORIO) cliccando sul pulsante Allega il documento; ATTENZIONE è possibile allegare un solo file .pdf, quindi devi riportare il fronte retro del documento in un unico file;
- verificare se sono state compilate tutte le sezioni della domanda on line;
- spuntare il consenso alla formula di autodichiarazione e della privacy (OBBLIGATORI).

RICORDA che la funzione 'ALLEGA FILE' prevede la possibilità di allegare un unico file di dimensioni non superiori a 16 MB.

A questo punto cliccare sul pulsante **Verifica dati** per controllare di avere compilato tutto correttamente.

Ora puoi cliccare sul pulsante **Chiudi la domanda** per inviare la tua domanda di partecipazione.

ATTENZIONE: una volta chiusa la domanda nessun dato risulta modificabile, se dovesse risultare il contrario verificare la causa della non avvenuta chiusura della domanda e provvedere a chiuderla correttamente.

In caso di errori o di necessità di integrazioni, dovrai compilare una nuova domanda.

Clicca sul pulsante Stampa la domanda per vedere un RIEPILOGO di quanto hai caricato, la domanda in formato **.pdf** stampabile ti verrà inviata automaticamente dal sistema all'indirizzo di posta elettronica da te indicato al momento della registrazione.

CONTROLLA le cartelle di posta indesiderata, spam, ecc. e le impostazioni dell'account di posta elettronica nel caso non si riceva la mail di conferma di avvenuta iscrizione alla procedura.

SI INVITA A SCARICARE, LEGGERE E CONSERVARE IL BANDO DI SELEZIONE nel quale sono riportate tutte le disposizioni inerenti la procedura selettiva.

#### LEGENDA - REQUISITI CHE CONFERISCONO DIRITTO DI PRECEDENZA:

Selezionare il menù a tendina "RISERVA D.LGS 66/2010 (FORZE ARMATE)" per i seguenti casi:

- i volontari in ferma prefissata che hanno completato senza demerito la ferma contratta e cioè:
  - VFP1 volontari in ferma prefissata di 1 anno:
  - VFP4 volontari in ferma prefissata di 4 anni;
  - VFB volontari in ferma breve triennale;
  - Ufficiali di complemento in ferma biennale o in ferma prefissata (art. 678, comma 9).

Selezionare il menù a tendina "RISERVA L. 68/1999 (CAT.PROTETTE)" per i seguenti casi:

- RISERVA ART. 8 L. 68/1999 (DISABILI)
  - disabili iscritti nelle liste tenute dai Servizi per il Collocamento Mirato;
- RISERVA ART. 18 CO. 2 L. 68/1999 (ALTRE CAT)

Le seguenti categorie, purché l'interessato risulti iscritto negli appositi elenchi del Collocamento Obbligatorio:

- orfani e coniugi superstiti di coloro che siano deceduti per causa di lavoro, di guerra o di servizio oppure in conseguenza dell'aggravarsi dell'invalidità riportata per tali cause;
- coniugi e figli di soggetti riconosciuti grandi invalidi per causa di guerra, di servizio e di lavoro, esclusivamente in via sostitutiva dell'avente diritto a titolo principale;
- profughi italiani rimpatriati, il cui status è riconosciuto ai sensi della L. 26/12/1981, n. 763;
- vittime del terrorismo, della criminalità organizzata e del dovere anche se non in stato di disoccupazione (art. 1, comma 2, Legge 407/98 e successive modificazioni ed integrazioni);
- famigliari delle vittime del terrorismo, della criminalità organizzata e del dovere esclusivamente in via sostitutiva dell'avente diritto a titolo principale e anche se non in stato di disoccupazione (art. 1, comma 2, Legge 407/98 e successive modificazioni ed integrazioni);
- testimoni di giustizia (art. 7, D.L. 101/2013 convertito con modificazioni dalla L. 125/2013, D.M. 204/2014);
- orfani per crimini domestici (art. 6 L. 4/2018).

#### LEGENDA - REQUISITI CHE CONFERISCONO DIRITTO DI PREFERENZA A PARI PUNTI:

Selezionare dal menù a tendina la situazione che ricorre, fra le seguenti:

10) gli insigniti di medaglia al valor militare;

11) i mutilati ed invalidi di guerra ex combattenti;

- 12) i mutilati ed invalidi per fatto di guerra;
- 13) i mutilati ed invalidi per servizio nel settore pubblico e privato;
- 14) gli orfani di guerra;
- 15) gli orfani dei caduti per fatto di guerra;
- 16) gli orfani dei caduti per servizio nel settore pubblico e privato;
- 17) i feriti in combattimento;

18) gli insigniti di croce di guerra o di altra attestazione speciale di merito di guerra, nonché i capi di famiglia numerosa;

19) i figli dei mutilati e degli invalidi di guerra ex combattenti;

20) i figli dei mutilati e degli invalidi per fatto di guerra;

21) i figli dei mutilati e degli invalidi per servizio nel settore pubblico e privato;

22) i genitori vedovi non risposati, i coniugi non risposati e le sorelle ed i fratelli vedovi o non sposati dei caduti di guerra;

23) i genitori vedovi non risposati, i coniugi non risposati e le sorelle ed i fratelli vedovi o non sposati dei caduti per fatto di guerra;

24) i genitori vedovi non risposati, i coniugi non risposati e le sorelle ed i fratelli vedovi o non sposati dei caduti per servizio nel settore pubblico o privato;

25) coloro che abbiano prestato servizio militare come combattenti;

26) coloro che abbiano prestato lodevole servizio a qualunque titolo, per non meno di un anno nell'amministrazione che ha indetto il concorso;

28) i coniugati e i non coniugati con riguardo al numero dei figli a carico;

- 30) gli invalidi ed i mutilati civili;
- 31) militari volontari delle Forze armate congedati senza demerito al termine della ferma o rafferma;

32) gli atleti che hanno intrattenuto rapporti di lavoro sportivo con i gruppi sportivi militari e dei corpi civili dello Stato;

33) chi ha completato tirocinio presso Uffici Giudiziari, come da DL 69/2013;

- 35) Vittime del terrorismo;
- 40) Testimoni di giustizia;
- 45) Orfani per crimini domestici.